University of Washington 7 November 2011

# **Service Design:** 12 **Principles**

Hugh Dubberly Dubberly Design Office The opportunity to delight customers to garner their love lies in delivering not just a quality product but a quality experience. *"... commercial products are best treated as though they were services."* 

It's not what you sell a customer, it's what you do for them.

It's not what something is, it's what it is connected to, what it does.

Flows become more important than resources. Behavior counts."

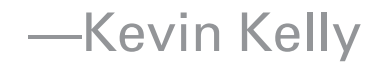

### In 2002, IBM bought Price Waterhouse's IT consulting business

### In 2004, IBM sold its PC business to Lenovo

# In 2005, service was 35% of IBM's income In 2010,

### service was 68% of IBM's income

# In 2007, Philips sold its chip division

## Philips then acquired Health Watch Holdings and Lifeline Systems, another health services company

# In 2011, Philips bought Med Sage, a chronic care management service

# 80% of the US GDP is in service

# **39% of China's GDP is in service**

Source: Mary Jo Bitner, ASU

Service Design: 12 Principles

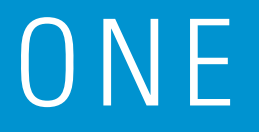

# Value is in the experience

#### Staging experience —Pine & Gilmore

coffee beans > coffee > coffee shop > Starbucks

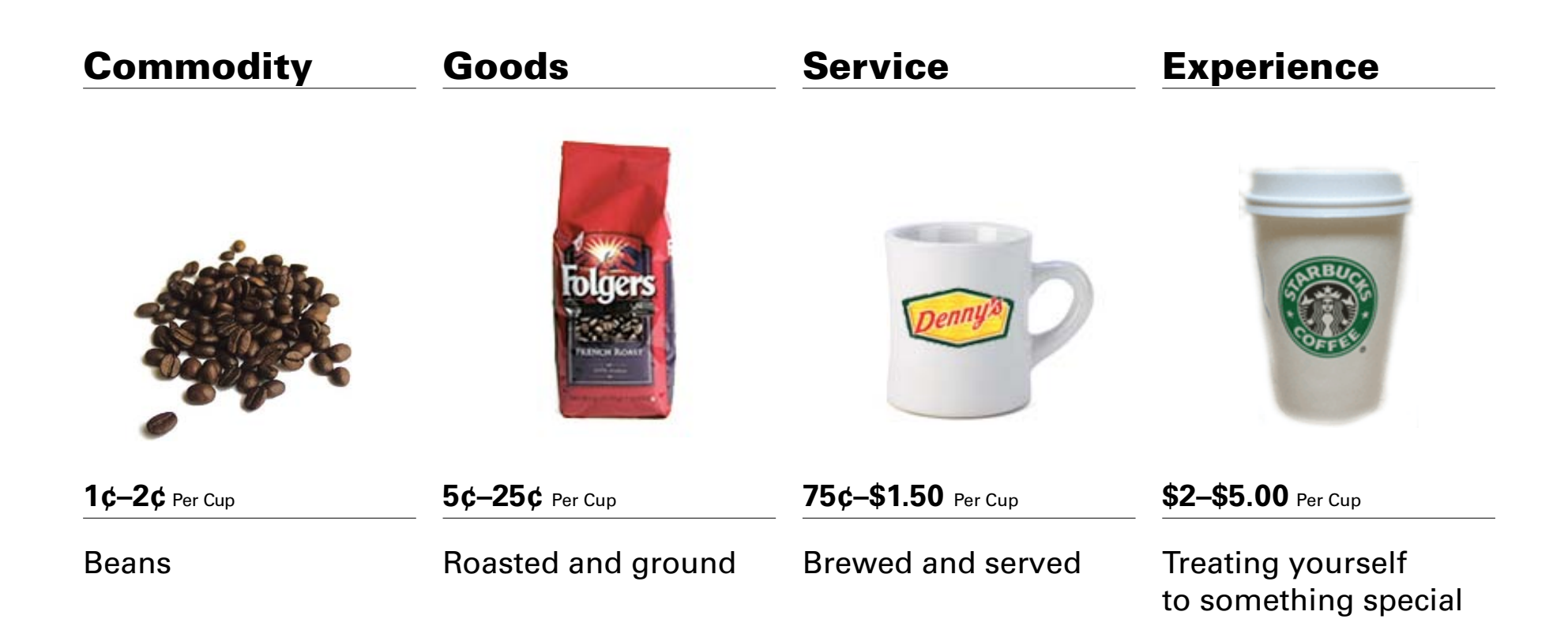

#### Defining marketspaces —Rheinfrank & Murrell

motor > blender > kitchen > dining experience

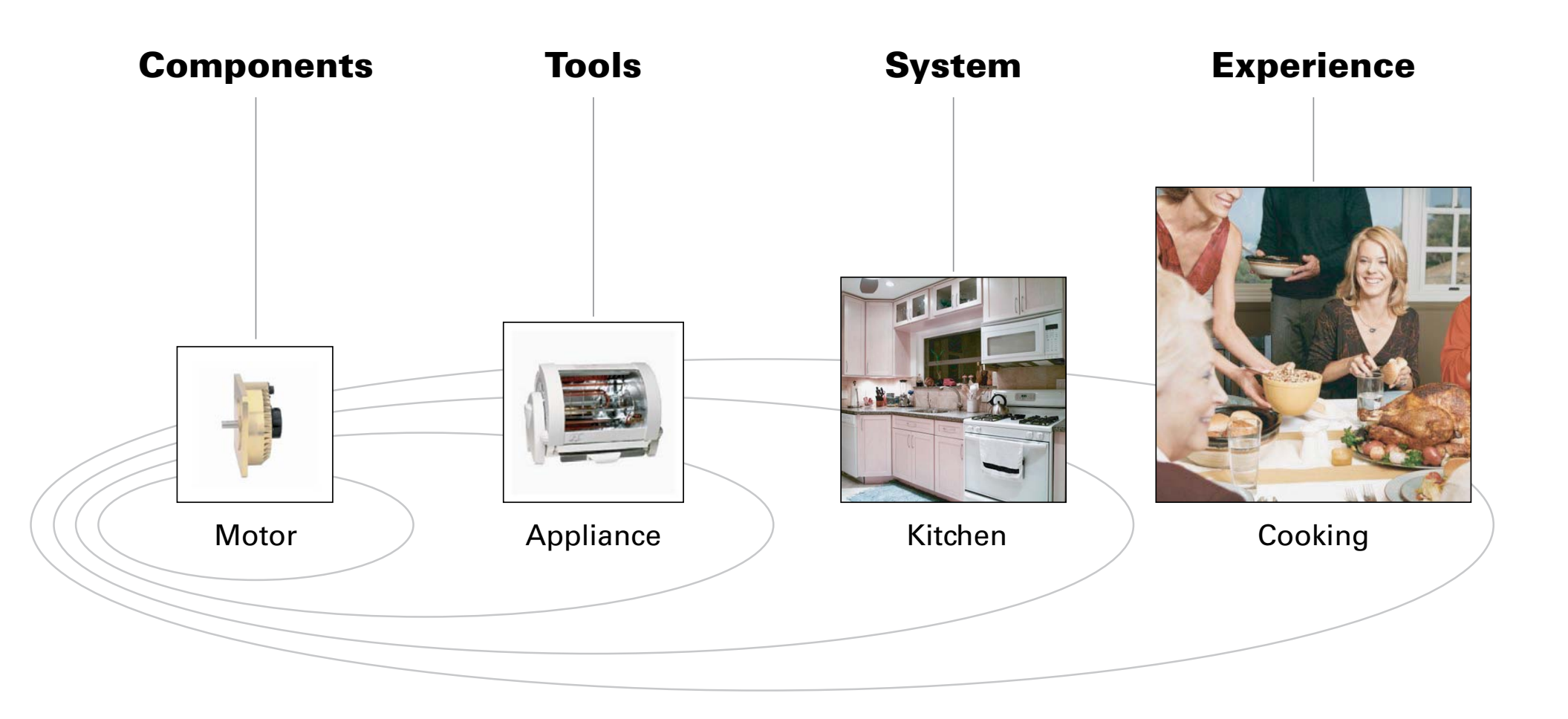

#### iPod—integrated system of products and services

DRAM > mp3 player > music sharing service > my music

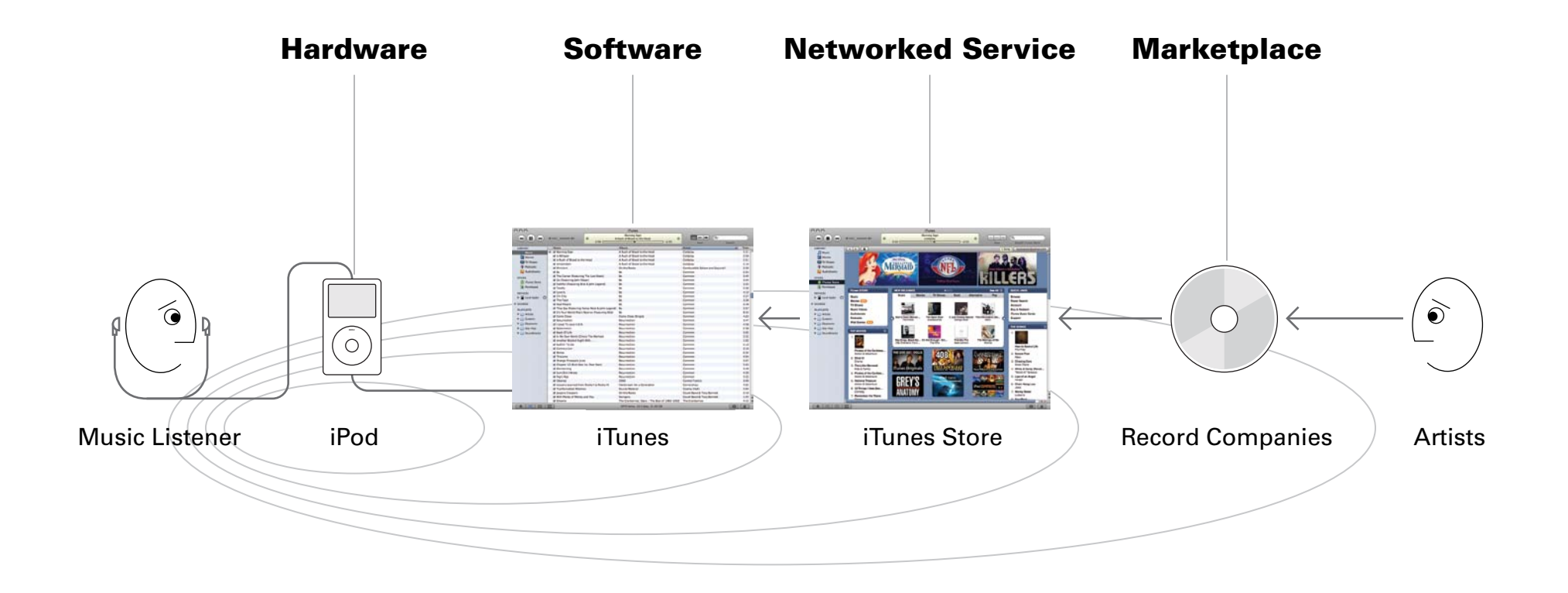

#### Apple is a systems company teamed up with Nike to extend the iPod systems

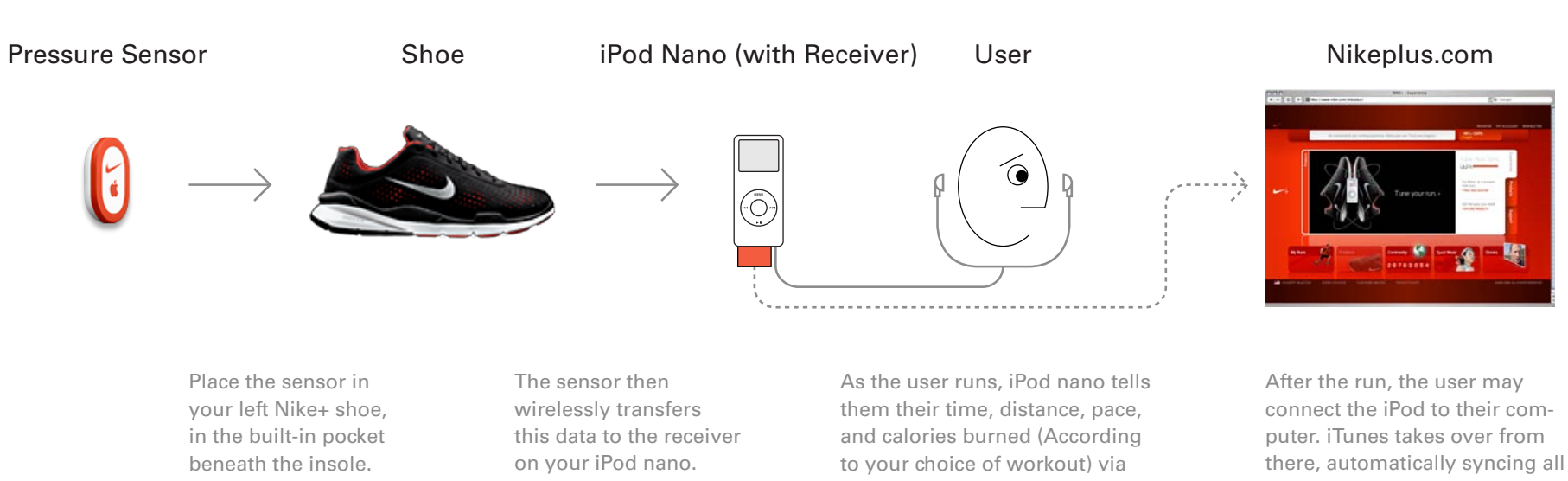

The sensor uses a sensitive accelerometer to measure your activity: the number of steps, the rate at which they are happening, and the time between them.

voice feedback that adjusts music volume as it plays.

In addition to progress reports, voice feedback congratulates users when they've reached a personal best-fastest pace, longest distance and time, or most calories burned.

Users can also set a PowerSong for when they need help with the home stretch. Press and hold the center button at any time hear the preselected PowerSong.

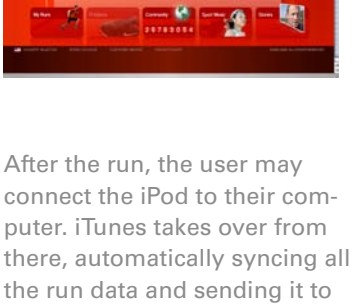

Nikeplus.com keeps stats on every step. Check the users speed, distance, and calories burned-by run, by week, or by month.

nikeplus.com.

Nikeplus.com also keeps users connected with runners from every corner of the web. Users are encouraged to compete with other runners and compare stats on the site.

# In just a few years, iPhone and other smart phones will become hubs of body-area networks

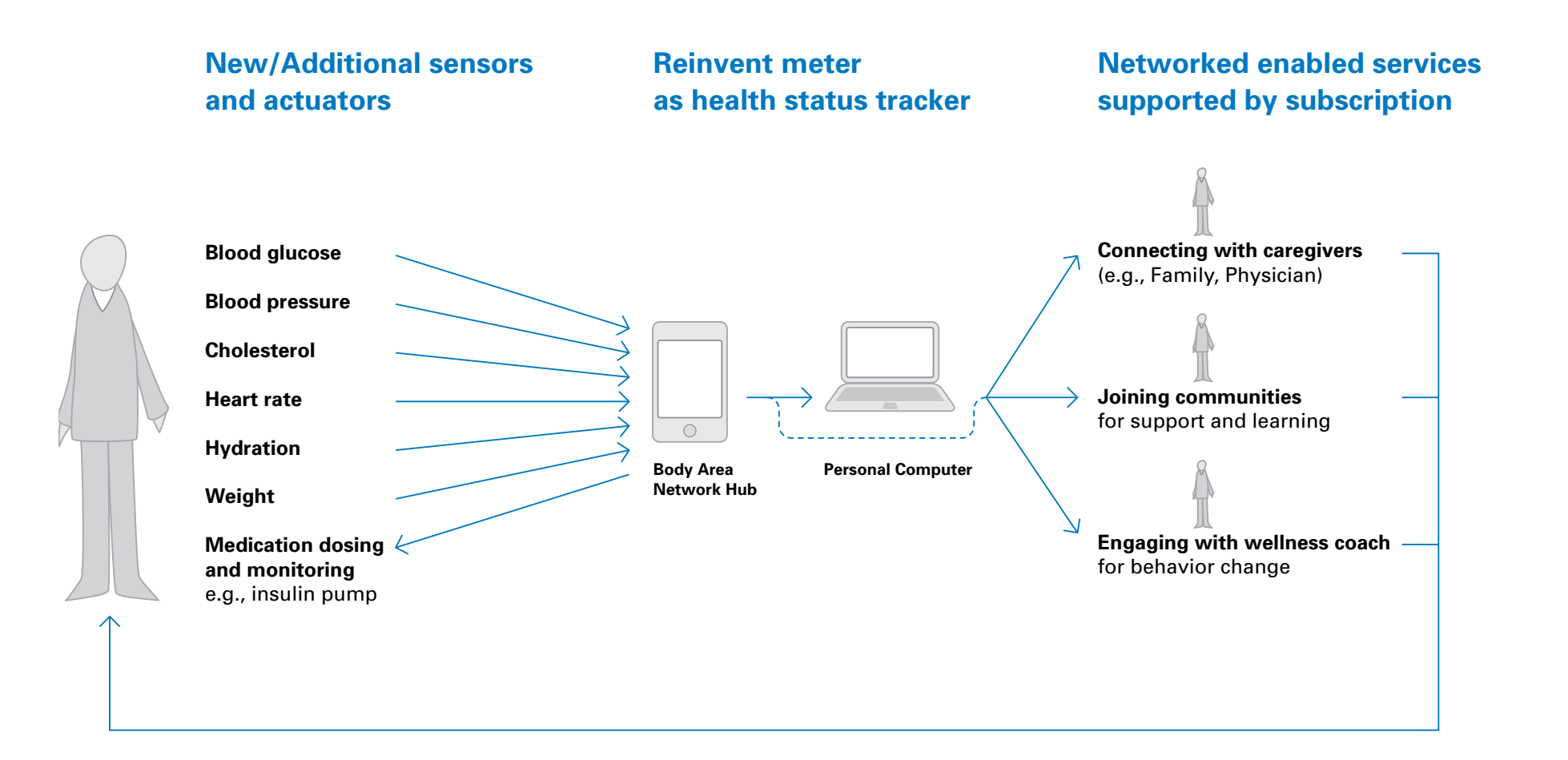

# Amazon's Kindle-Reader-Whispernet-Store system is another networked-service ecology

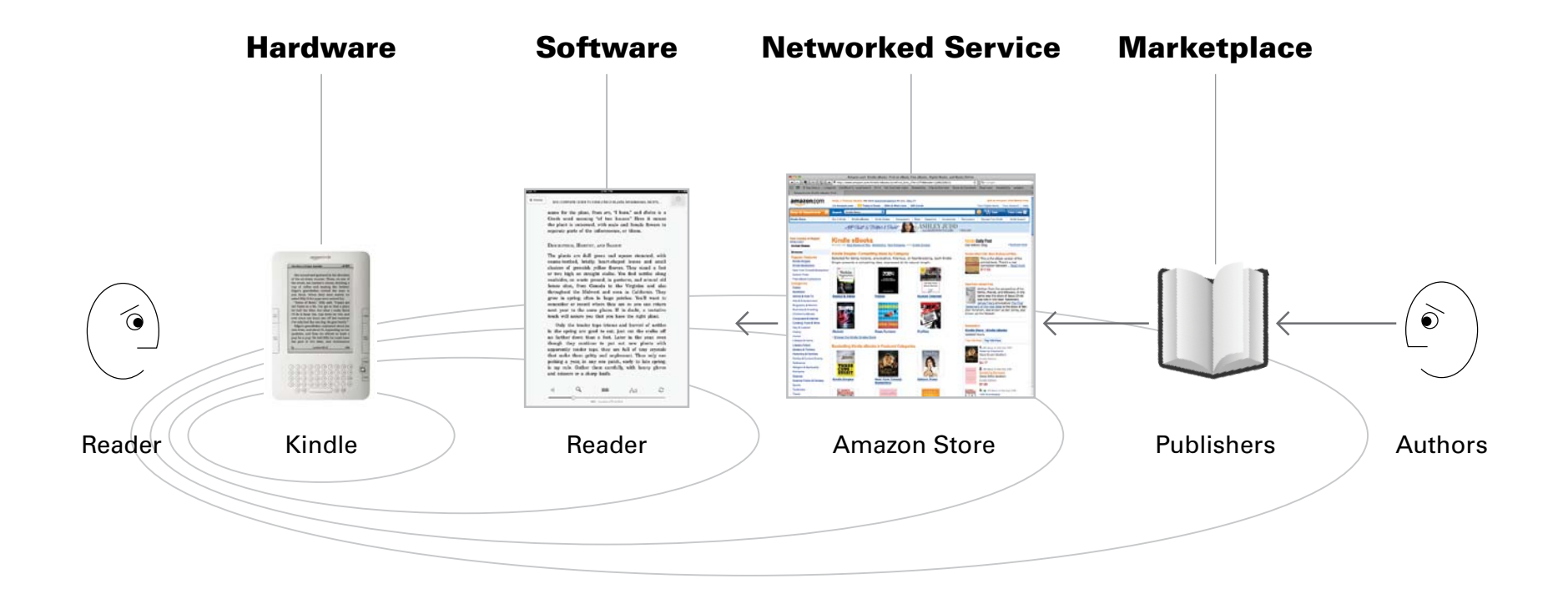

*"I think of [the Kindle] as a service. Part of [it] is of course the hardware, but really, it's the software, the content, it's the seamless integration of those things."* 

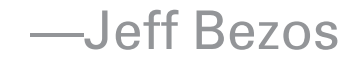

#### Each step expands our potential

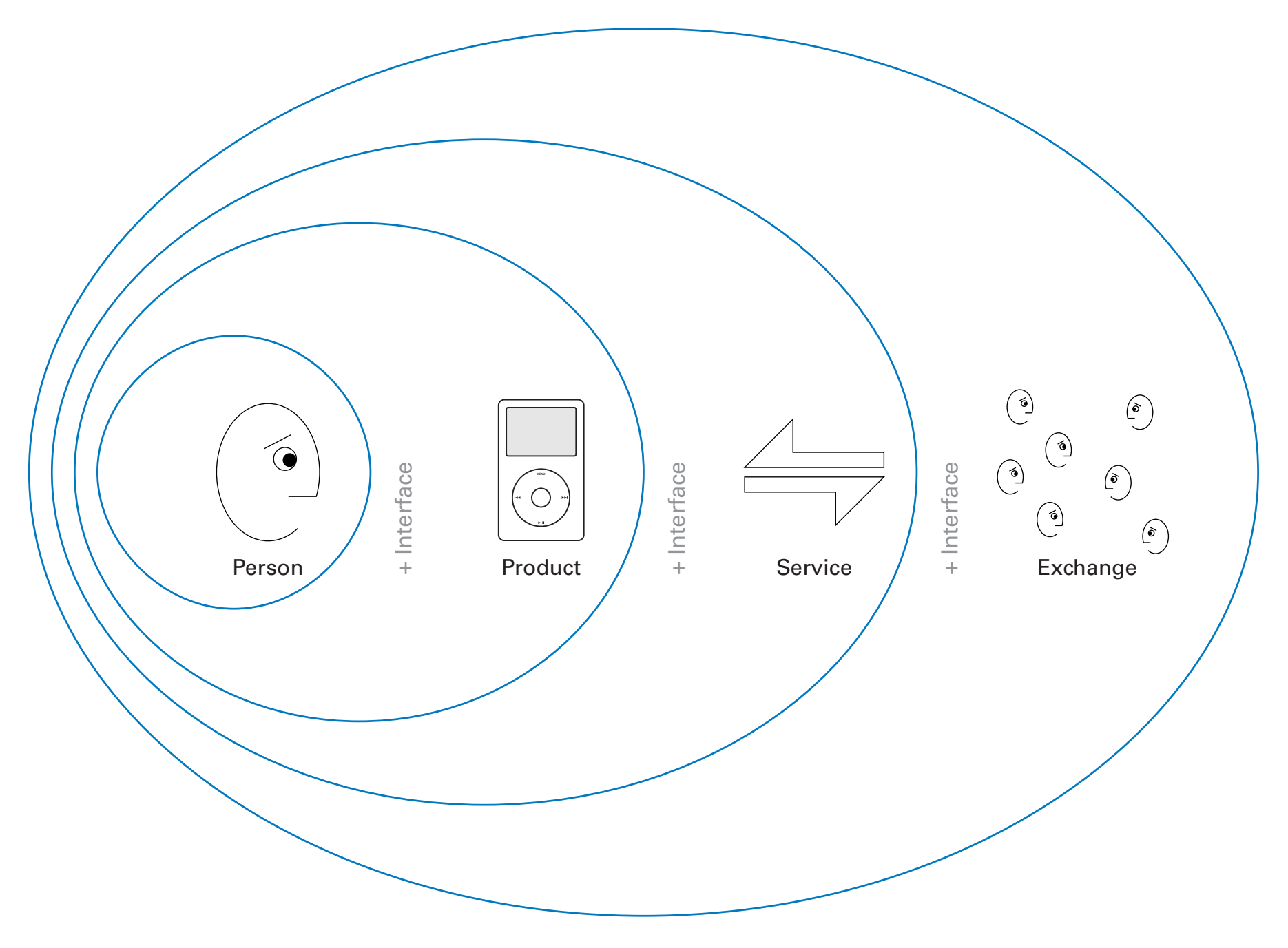

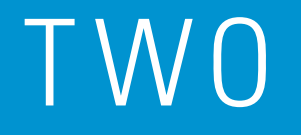

# **Experience = Reputation**

# **Reputation = Brand**

#### How people think of **"what you offer"**

#### Quality

=

respected? liked? loved? dependable? good value?

#### Reach

well-known? frequently encountered?

#### Position

relevance? relation to alternatives?

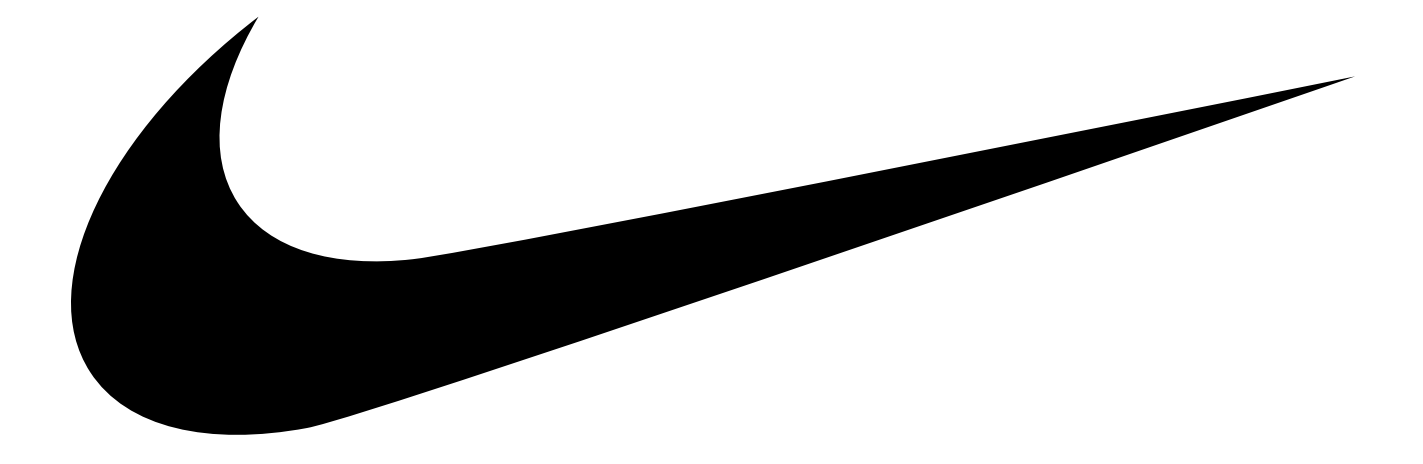

#### This is not a brand.

#### A logo is a sign of the quality of a product

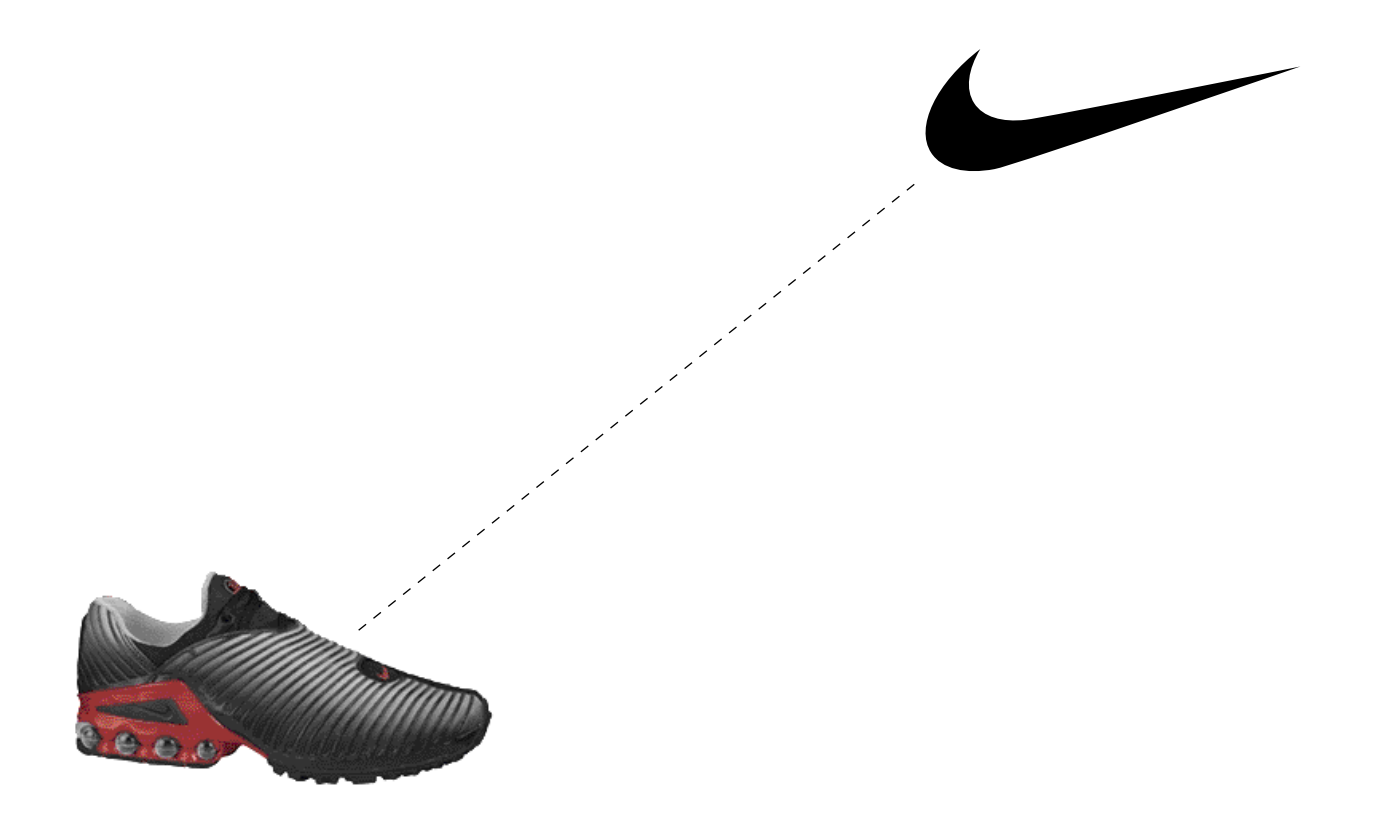

#### A brand exists in our minds

It links a symbol and the things which we associate with it based on our experience

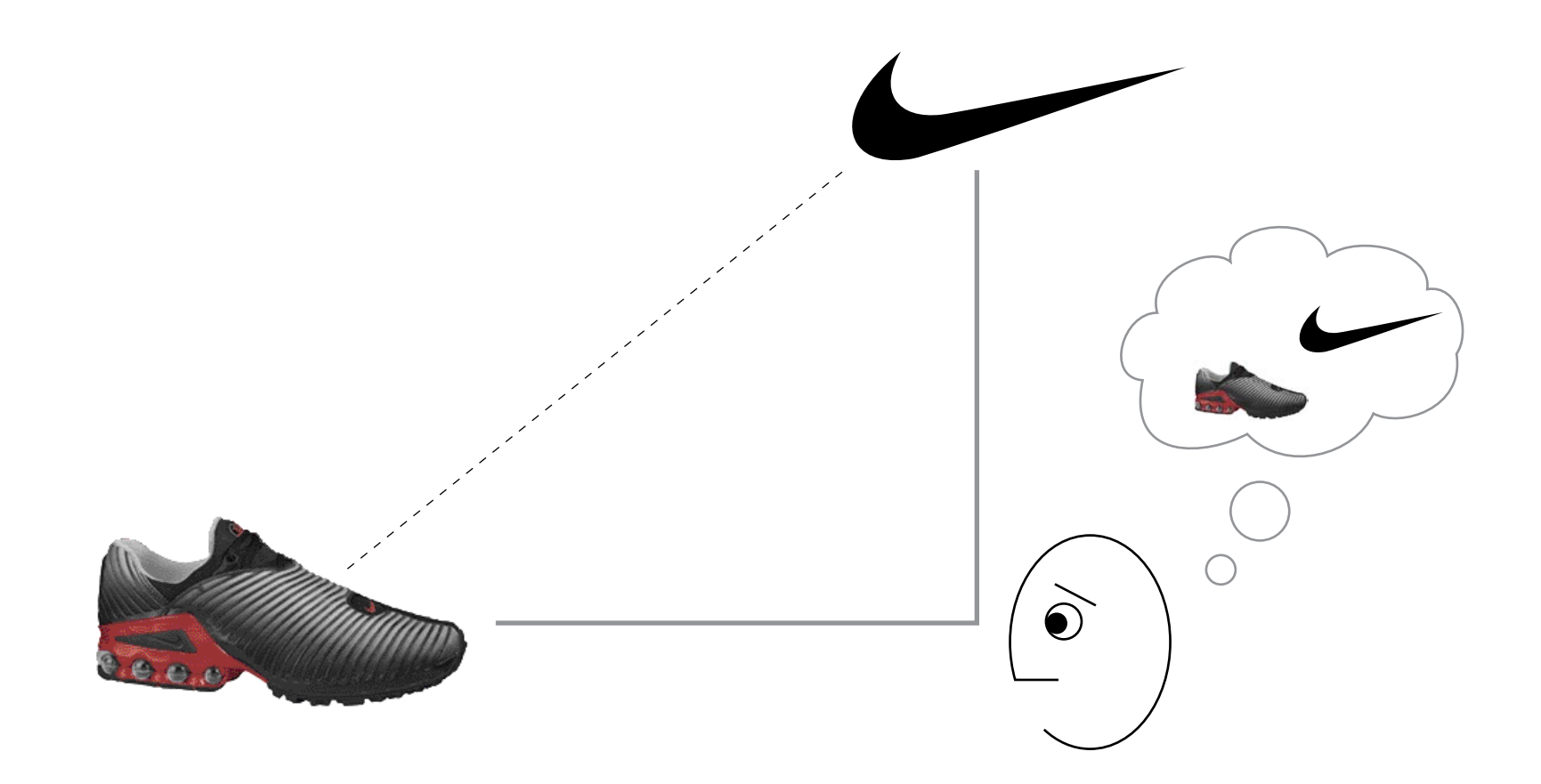

#### **Brands are a special type of "sign"** sign = object + symbol + idea

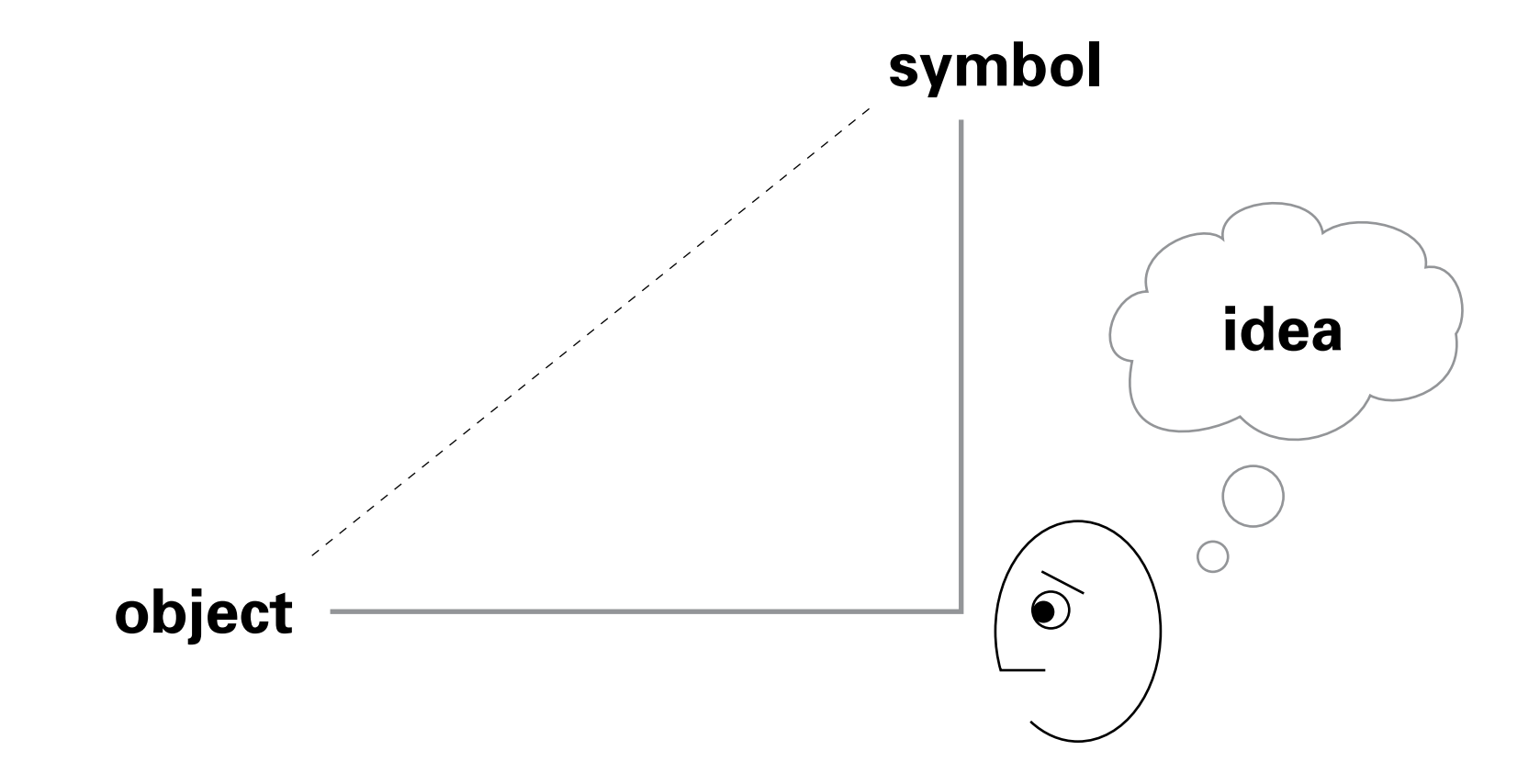

#### A product is also a symbol

#### Both the logo and the product evoke a brand and its associated experiences

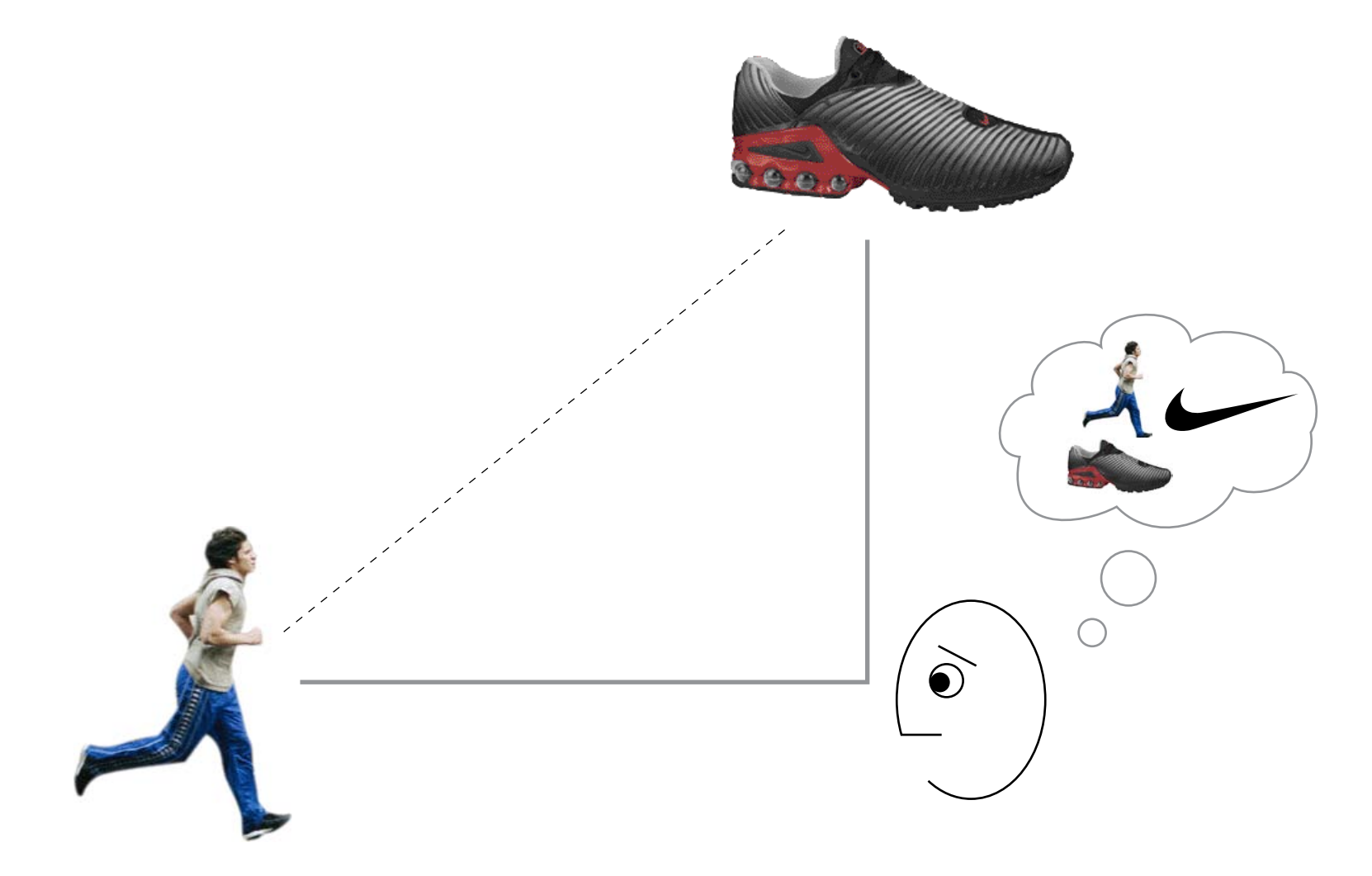

#### A brand belongs to no one individual A brand is the sum of a community's experiences

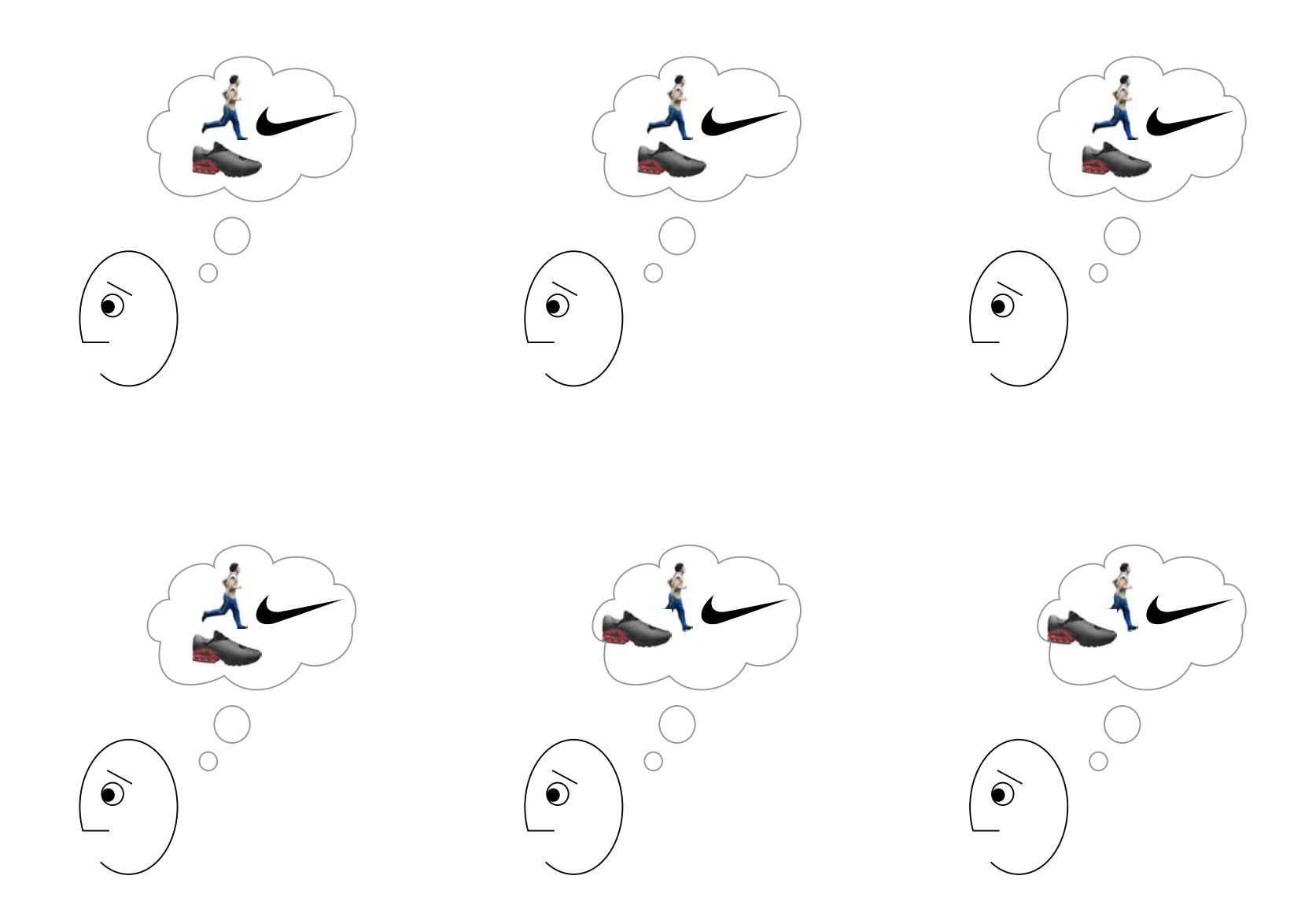

#### A brand is what everyone thinks of the quality of a product

## THREE

Sending a message is not enough; the message must be received and understood

# Shannon & Weaver's model of communication describes technical problems in machine-to-machine communications

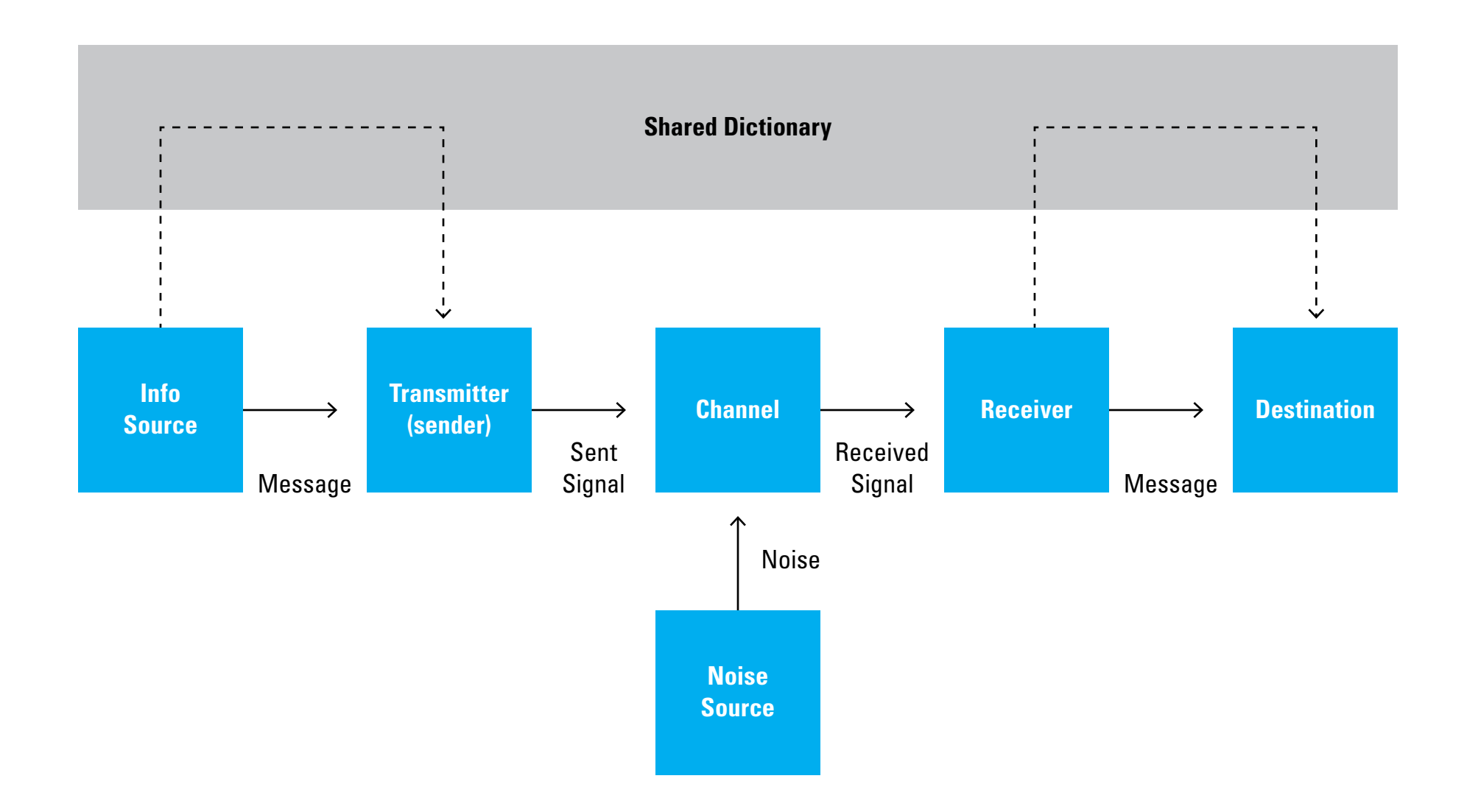

# The message that I think I'm sending may not be the one that you think you're receiving

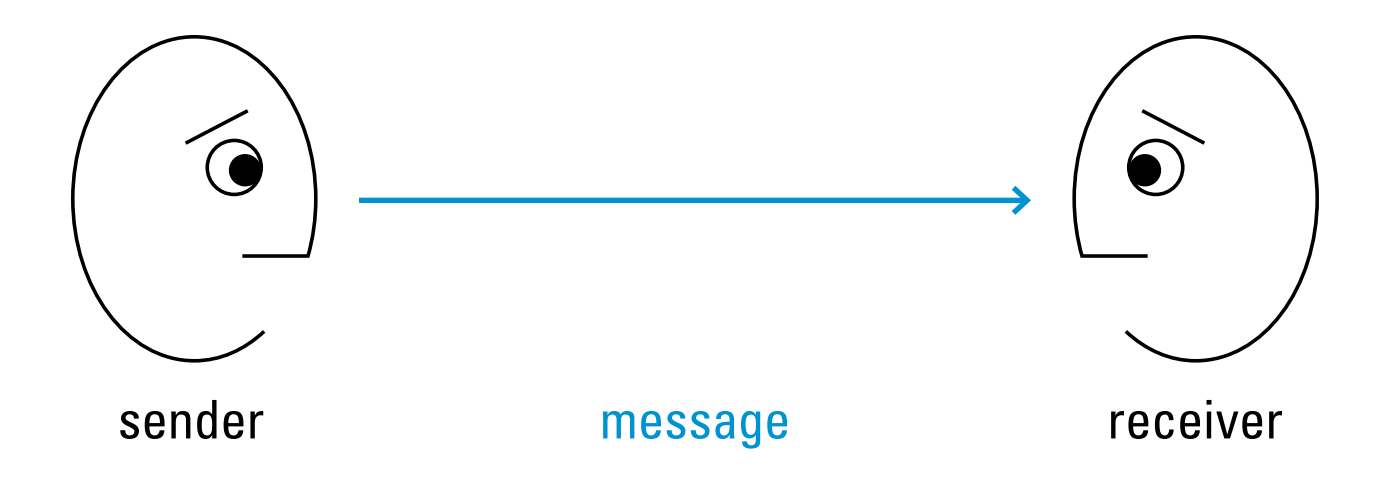

#### The system image

#### —Don Norman

To use a product properly,

users must have the same mental model as the designer But the designer can only communicate via the product, the 'system image'

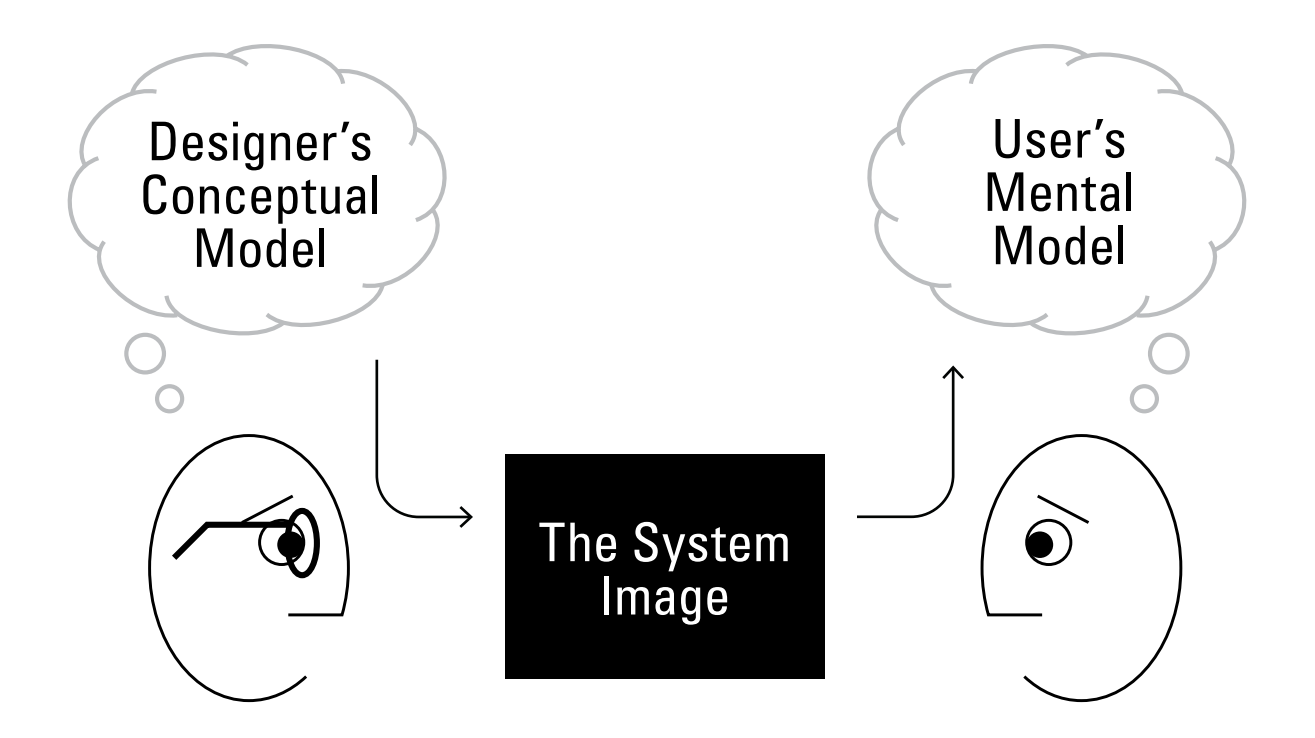

#### Hardware controls are often physically tied to function

Door handles indicate where to push or pull

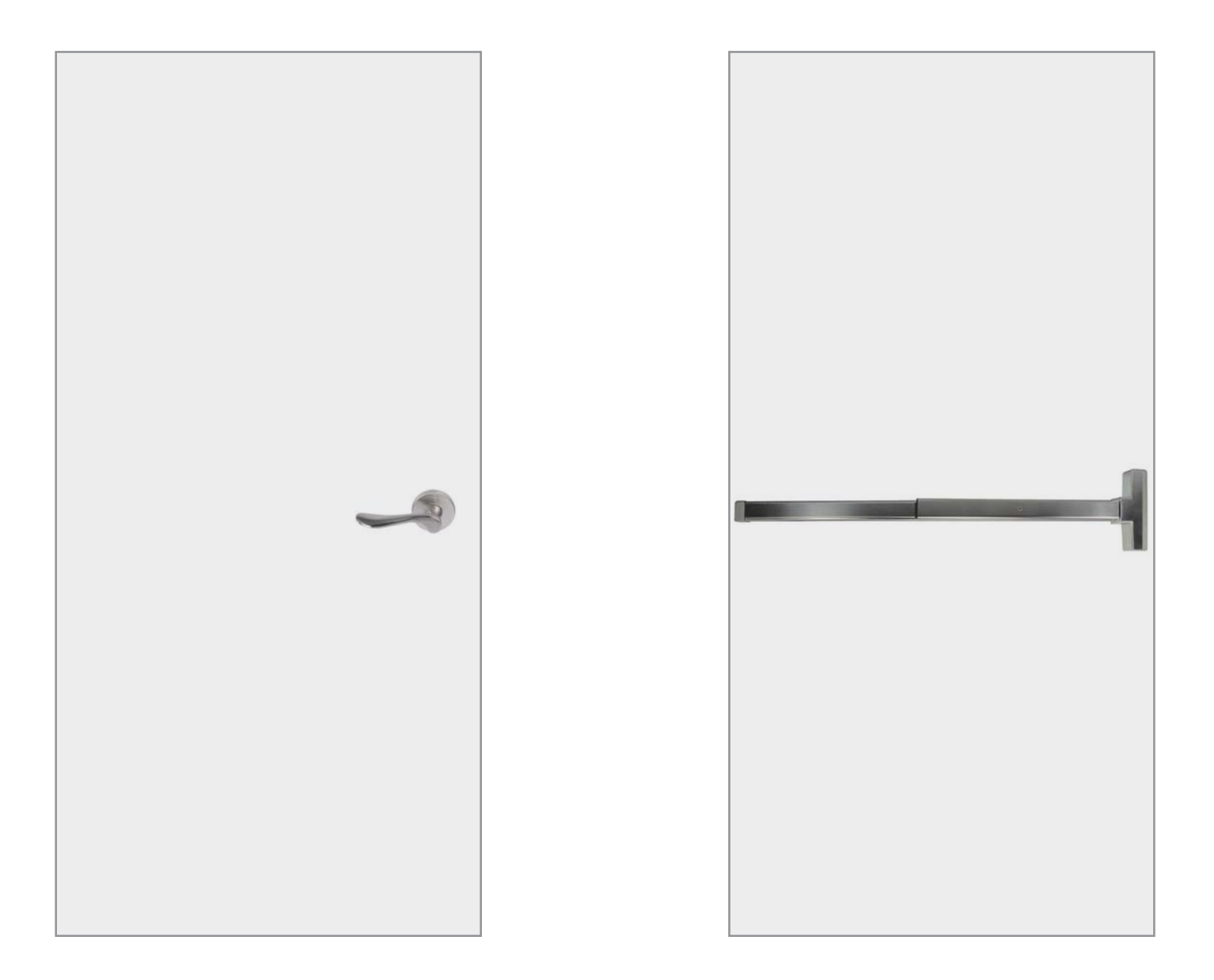

# Software can communicate its structure through its interface

Spreadsheets are grids of cells,

which contain text, numbers, and functions that operate on a range of numbers

| $\diamond$ | Α      | B     | С           | D |
|------------|--------|-------|-------------|---|
| 1          |        | FY 10 | FY 11       |   |
| 2          | Jan    | 1     | 2           |   |
| 3          | Feb    | 3     | 4           |   |
| 4          | March  | 5     | 6           |   |
| 5          | April  | 7     | 8           |   |
| 6          |        |       |             |   |
| 7          | Totals | 16    | =SUM(C2:C5) |   |
| 8          |        |       |             |   |
| 9          |        |       |             |   |
| 10         |        |       |             |   |

### FOUR

# Learning requires interaction with an environment

#### Feedback is the basic process of learning

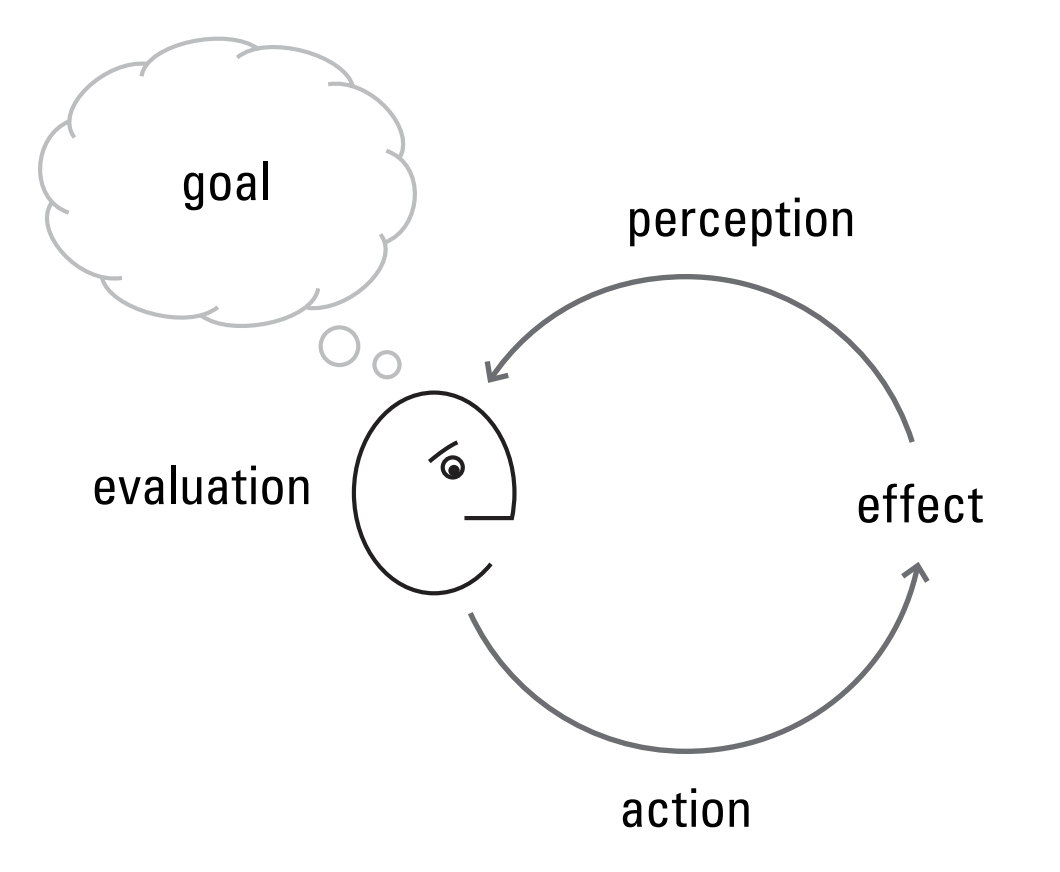

#### **Bill Verplank's Model of Interaction**

How do you feel? How do you know? How do you do?

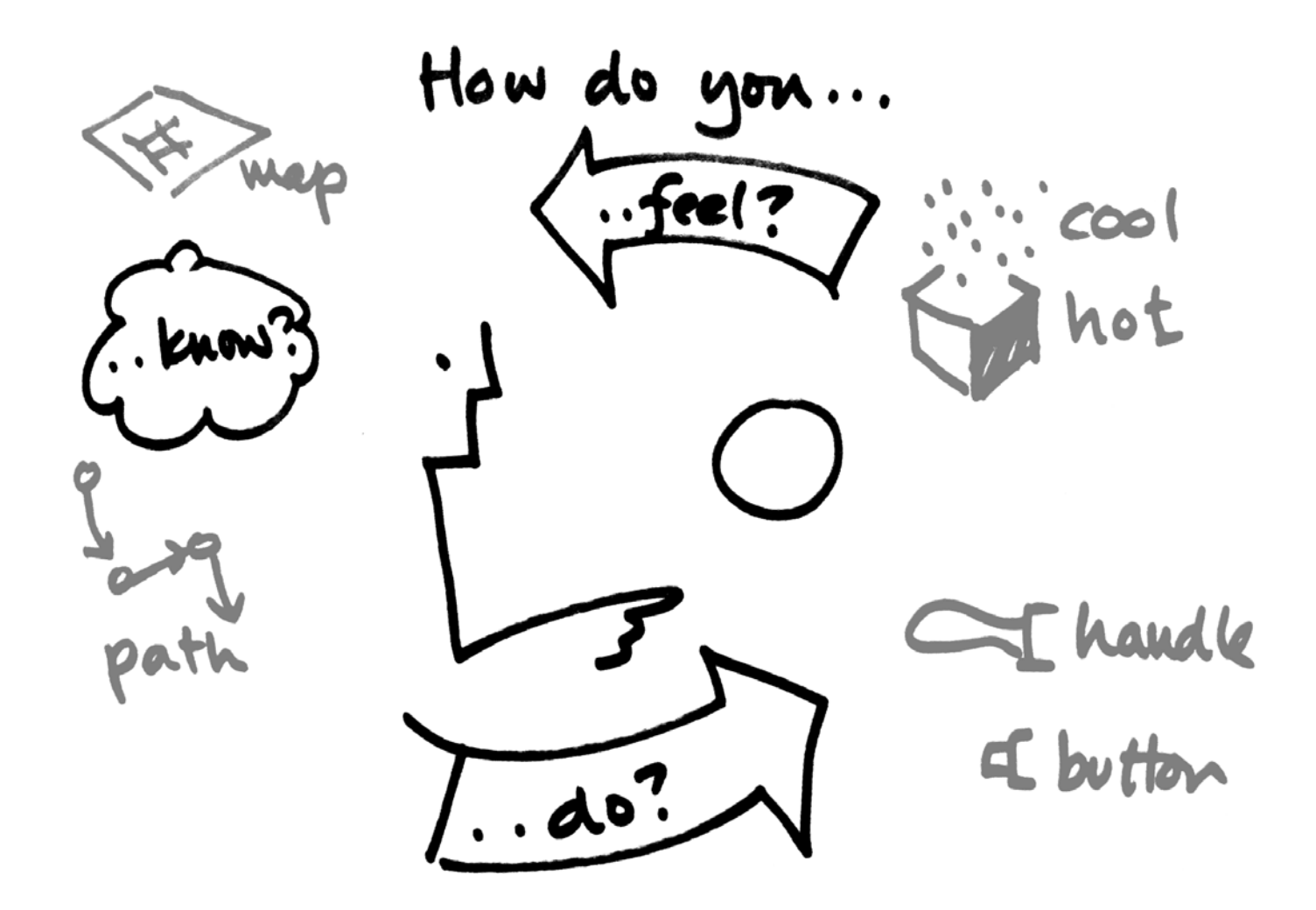

#### Services must continuously monitor their operation

- maintaining existing standards
- identifying quality problems and setting new standards
- recognizing and exploiting new opportunities in a changing environment
- building a culture dedicated to using feedback

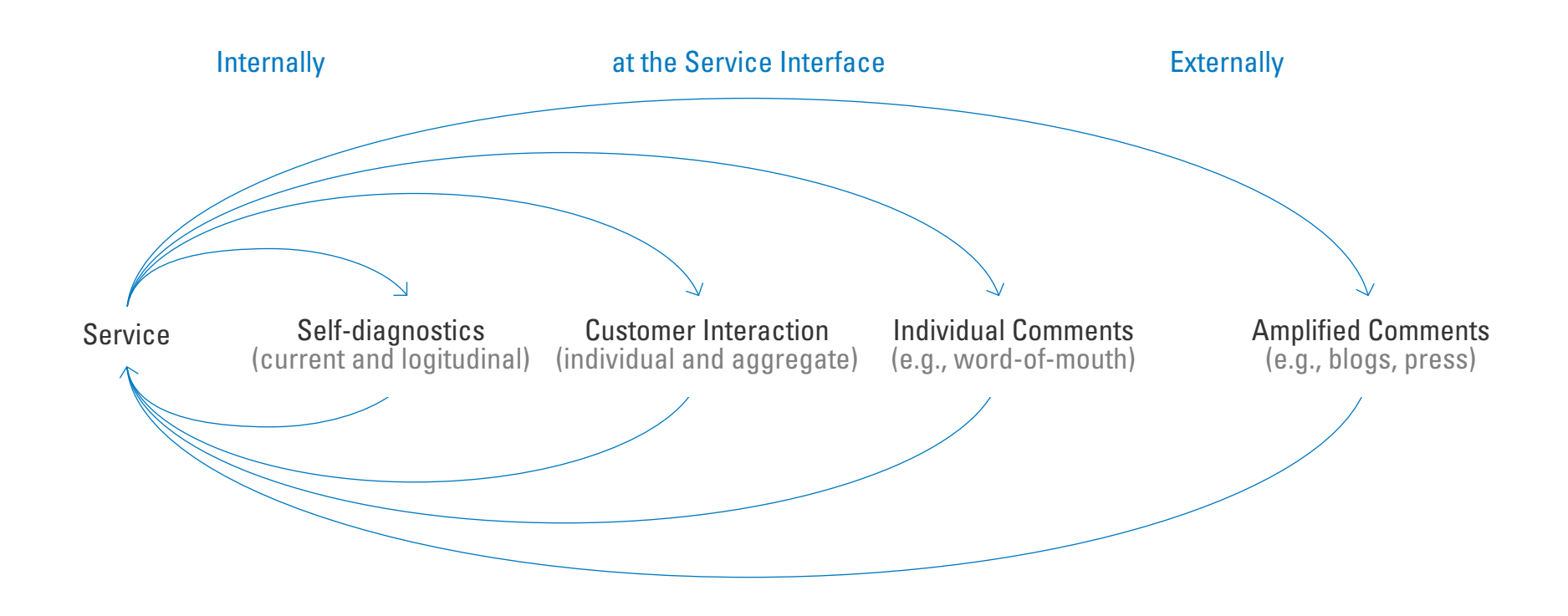

## New tools can build a ladder to health + wellbeing.

Health + Wellbeing 1 enable **Better Choices** î yield Motivation + Validation î yield **Conversations + Learning** 1 support Data + Stories 1 generate Actions + Events

## FIVE

# **Conversation builds meaning creates understanding, agreement, action**
# Human communication is more complex than machine communication

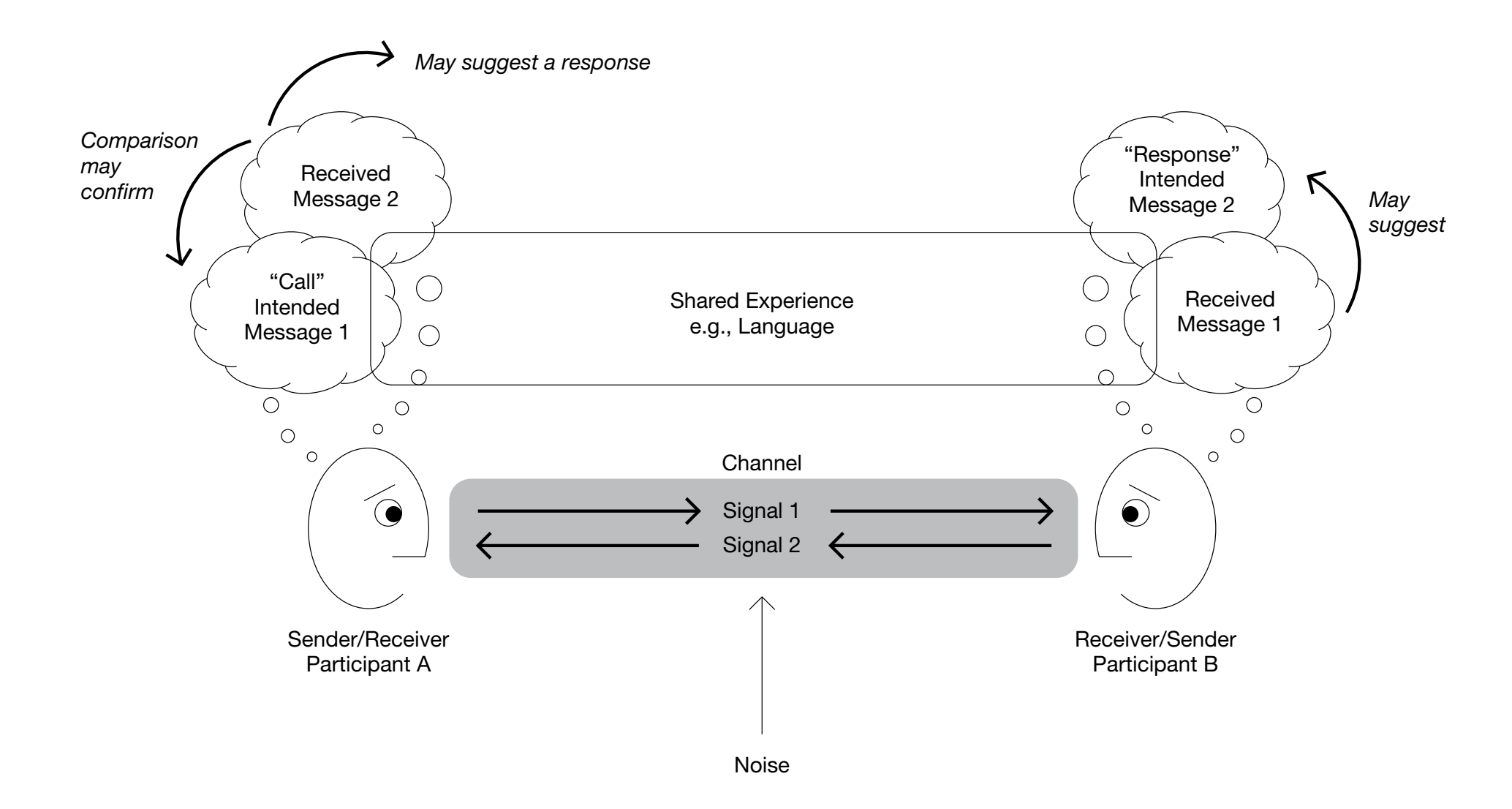

## **Conversation involves interlocking feedback loops enabling consensual coordination of goals and actions**

![](_page_37_Figure_1.jpeg)

## Human communication relies on agreement

![](_page_38_Picture_1.jpeg)

## **Conversations may lead to trust.**

# Relationship (Trans)action Agreement Understanding

Trust

![](_page_40_Picture_0.jpeg)

# Services are intangible and unfold through time

## Managers need maps to see 'services' as 'wholes'

# Sets of resources composed into interfaces make up a service system

![](_page_41_Figure_1.jpeg)

-Based on Gupta, Vajic, Suchman, and Lave

## A wonderful service experience: diners engage the chef directly

![](_page_42_Picture_1.jpeg)

## SEVEN

## Experience is an activity a performance a journey

# The conventional sales cycle funnels prospects to a purchase

![](_page_44_Figure_1.jpeg)

### An updated sales cycle builds on the goal-action-measure feedback loop at each step

|            | Goal                             | Action                | Measure                                    |
|------------|----------------------------------|-----------------------|--------------------------------------------|
|            | Where seller wants buyer 'to be' | What seller does      | What seller watches                        |
|            | Adoption Stage                   | Sales Stage           | Research Stage                             |
| $\bigcirc$ | Aware of seller + offering       | Publicize + advertise | Recognition score + # of inquiries         |
| $\bigcirc$ | Understand features + benefits   | Inform + educate      | Reputation + quality scores                |
| $\bigcirc$ | Interact + decide to try         | Close + transact      | Sales \$ + % repeat purchases              |
| $\bigcirc$ | Increase use + effectiveness     | Service + support     | Usability scores + maintenance records     |
| $\bigcirc$ | Advocate + influence others      | Reinforce + reward    | Net promoter + satisfaction scores         |
| $\sim$     | Suggest changes + additions      | Listen + adopt        | <pre># of unexpected uses of product</pre> |

# The experience cycle emphasizes building relationships

![](_page_46_Figure_1.jpeg)

![](_page_46_Picture_2.jpeg)

# The experience cycle works in the large and in the small

![](_page_47_Figure_1.jpeg)

## Apple experience cycle: In the large

Multiples touch-points across the life of a product

![](_page_48_Picture_2.jpeg)

### **Advertising**

iPod advertising. Billboards. TV. A silhouetted figure against a colorful background. The white earbuds and cord identify it from far away.

![](_page_48_Picture_5.jpeg)

#### Sharing

Buy music for friends. Share playlists on local-area networks, which can be fairly large in libraries or universities. I show off my toys where ever I go. (People smile and often ask about them.) I become an extension of the store.

![](_page_48_Figure_8.jpeg)

![](_page_48_Picture_9.jpeg)

#### Store

The giant backlit apple and silver/glass backdrop lets you know you are in a different kind of place. Upon entering you find the iPods among the store's displays.

![](_page_48_Picture_12.jpeg)

### Software + services

#### iTunes helps with

managing music collections, buying songs through the iTunes store, and transferring data onto the iPod. Once I have my stuff in there— I don't want to move to any other platform. I buy the phone that integrates iPod into my communication world, or the Touch that extends my iPod experience to calendars, web browsing, and mail.

![](_page_48_Picture_16.jpeg)

### Product

You listen/watch. You are in your place wherever you are with this product it creates your surround. (It is about the experience after all.) And everyone knows it by your identifying white cords.

## Apple experience cycle: In the middle

Multiples touch-points in the store experience

![](_page_49_Picture_2.jpeg)

### **Busy locations**

Apple locates flag-ship stores in high-traffic areas like Market Street in SF, Michigan Avenue in Chicago, and 5th Avenue in NY. It also locates mini stores (as narrow as 15 feet) in malls. Both strategies expose Apple products directly to people who wouldn't otherwise see them.

![](_page_49_Picture_5.jpeg)

#### **Repeat visitors** Apple stores are

Apple stores are almost always busy, often late into the evening. (The 5th Avenue store is open 24x7.) Many of those visitors are repeat customers.

![](_page_49_Figure_8.jpeg)

![](_page_49_Picture_9.jpeg)

### **Simple layout**

The stores display relatively few products in an open even sparse layout, so that visitors can easily find what they're looking for. A greeter stands at the door, and plenty of trained staff are available throughout the store to answer questions.

![](_page_49_Picture_12.jpeg)

### Genius bar + classes

The genius bar offers on-site service; walk-in or reserve a time online. The theater offers a range of classes, events, and free workshops. \$99 a year gets you all the classes you want, even one-on-one training; one-on-one shopping appointments are available, too.

![](_page_49_Picture_15.jpeg)

### **Test drive**

Visitors can test most of Apple's products in the stores. There's even a special area for kids and internet access. Recently, Apple has begun to replace cash registers with mobile check-out devices, an effort to eliminate check-out lines.

## Apple experience cycle: In the small

Multiples touch-points within the in-store purchase process

![](_page_50_Picture_2.jpeg)

### Museum-style staging

Because of the sparse layout, it is easy for people to find the product category that they are looking for differentiation between products is clear iPods vs. laptops vs. desktops.

![](_page_50_Picture_5.jpeg)

#### Heply-To: Do\_not\_reply@apple.com ► # 1 Attachment, 24.1 KB (See ...)

Thank you for shopping at Apple! Tell us about your experience at the Apple Store. Visit www.

- ren us about your experience at the <u>reppe</u> outre. You
- to receive the receipt by e-mail—so there is another chance for Apple to touch you

**Connect by mail** 

Staff offers opportunity

via a different channel.

![](_page_50_Picture_11.jpeg)

![](_page_50_Picture_12.jpeg)

### **Choose accessories**

The staff member gathers the item from stock (located near the rear of the store) and directs you to accessories, cables, cases, etc., and checks you out right there with a hand-held device.

![](_page_50_Picture_15.jpeg)

MacBook Air

### Informative signs

Once at a station the information about the product is displayed on small cards, so you know what you're looking at.

### Listen to music

People can try on the products by playing with them (headsets supplied.) In the ipod section all the colors are displayed—so you can even try them on with your outfit. A staff member sees you playing, asks if you'd like one.

## EIGHT

# Create conditions in which users can design

### User interacting with artifact

![](_page_52_Figure_1.jpeg)

## **Designer interacting with**

**User interacting with artifact** 

![](_page_53_Figure_2.jpeg)

## **Meta-Designer interacting with**

## **Designer interacting with User interacting with artifact**

![](_page_54_Figure_2.jpeg)

## For medical diagnostic device maker Alere, we are redesigning the development process

It begins with the user research which leads to task-flow maps

![](_page_55_Figure_2.jpeg)

# User task-flow maps are brought to life in interactive demos

Feedback suggests changes

![](_page_56_Figure_2.jpeg)

## Our first demos were difficult to modify

### Javascript

\$('#ok\_button').click(function(){ if(RunTest.selected){Display.goto('insertStrip'); } });

![](_page_57_Figure_3.jpeg)

# We built a demo development framework which simplifies the process

![](_page_58_Figure_1.jpeg)

# The development framework enables designers and other non-programmers to create prototypes easily

![](_page_59_Figure_1.jpeg)

## The framework includes an all-screen view for debugging; it shows connections, much like the original task-flow map

![](_page_60_Figure_1.jpeg)

# The original development process involved creating the UI 3 times

![](_page_61_Figure_1.jpeg)

### The UI development environment could handle all 3 tasks

![](_page_61_Figure_3.jpeg)

## NINE

## Build platforms systems with rules for extension

## **Rearrange, reconfigure, transform**

![](_page_63_Picture_1.jpeg)

### Transformers

Service Design: 12 Principles

### **Choose from a range of options**

### Mini Cooper (Color Options)

![](_page_64_Picture_2.jpeg)

## Add or delete pieces

![](_page_65_Picture_1.jpeg)

### Bugaboo

### Assemble building blocks or a kit of parts

![](_page_66_Picture_1.jpeg)

### Like most fast food from burgers to noodles to wraps, Starbucks drinks are a platform

![](_page_67_Picture_1.jpeg)

### Short: 8oz

### **Grande: 16oz**

Venti: 20oz

## Starbucks offers almost 200 million variations on latte

![](_page_68_Figure_1.jpeg)

| In a networked-services world,<br>software platforms and API's are critical—<br>and continually evolving |          |          |  |
|----------------------------------------------------------------------------------------------------|----------|----------|--|
| Applications                                                                                             |          | Lexolous |  |
| <b>Identity Service</b>                                                                                  |          | Facebook |  |
| Browser                                                                                                  | Explorer | Firefox  |  |
| <b>Operating System</b>                                                                                  | Windows  | Linux    |  |
| Chip Set                                                                                                 | Pentium  | Arm      |  |

![](_page_70_Picture_0.jpeg)

# Take advantage of network effects

### In a network, each node enhances the value of the existing nodes by increasing the number of connections

![](_page_71_Figure_1.jpeg)
### As the number of nodes grow, each new node brings an increasing number of new connections

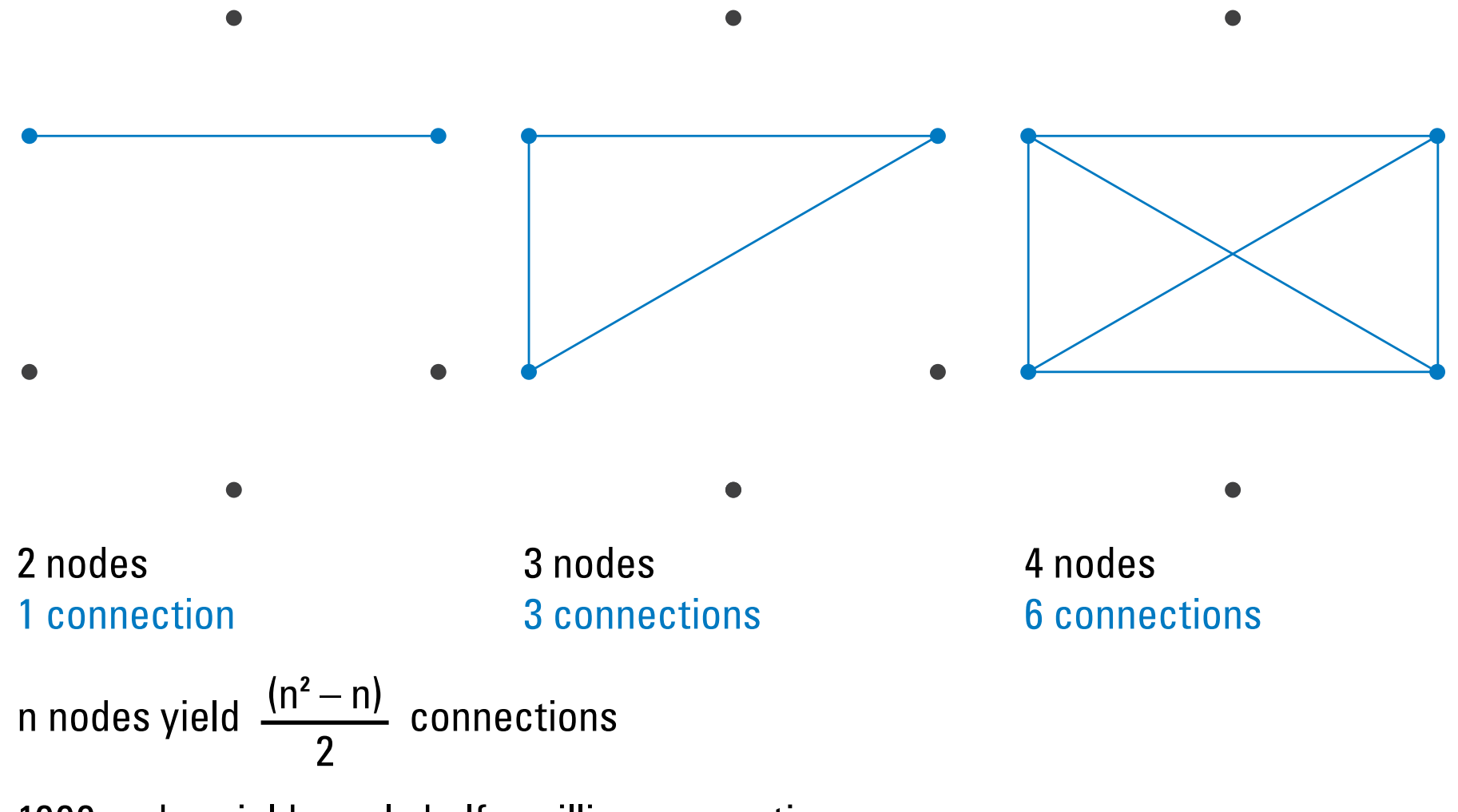

1000 nodes yield nearly half a million connections

### Before introducing the iPhone Apple's products were already richly connected

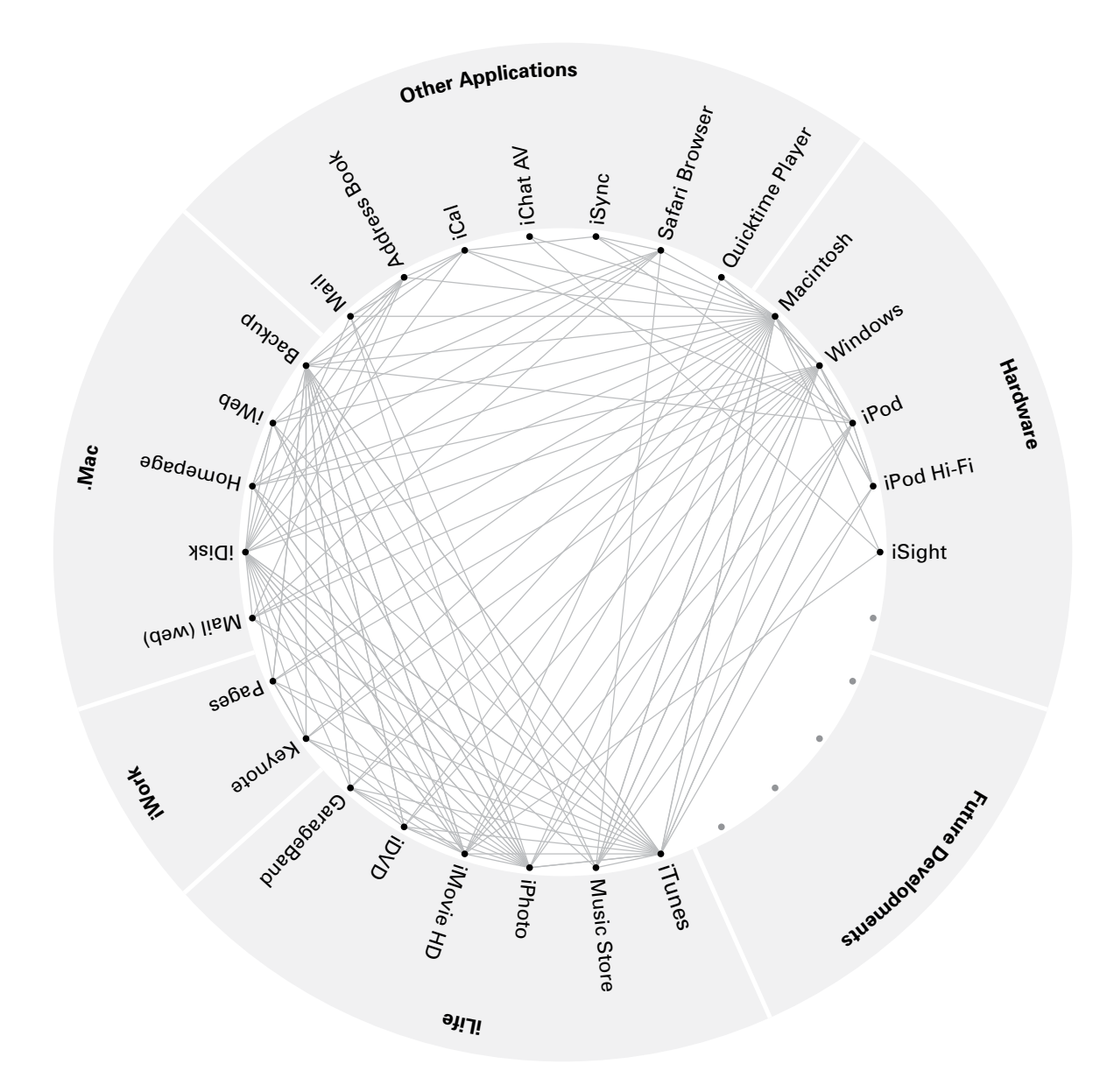

### The iPhone will connect with Apple's existing system of systems

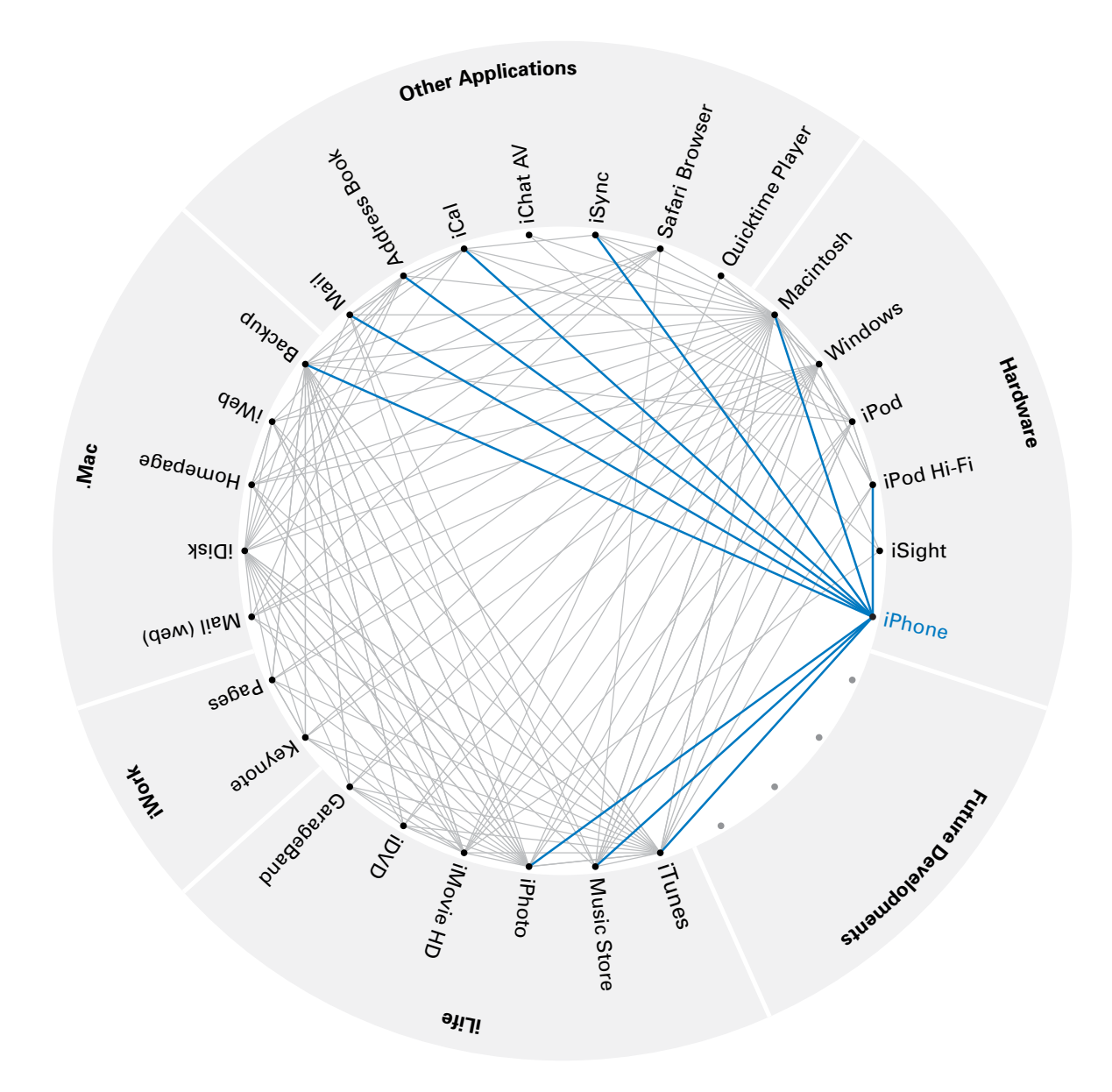

## How will new Apple TV products connect?

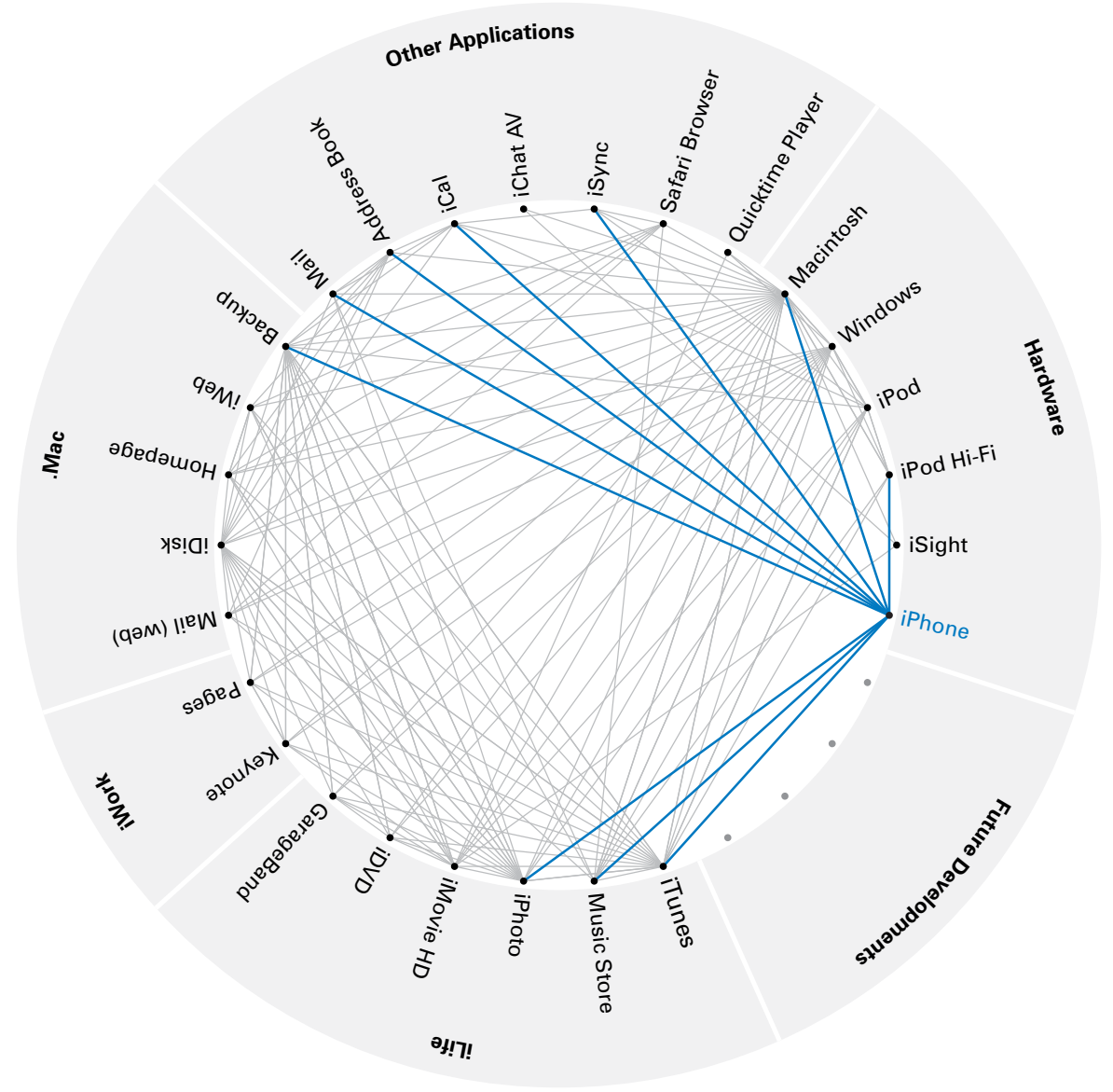

# ELEVEN

Convergence 2.0 Interactive multimedia + service + social + physical

### For the last 30 years, publishing, broadcasting, and computing have been converging, creating interactive multimedia

-Nicholas Negroponte

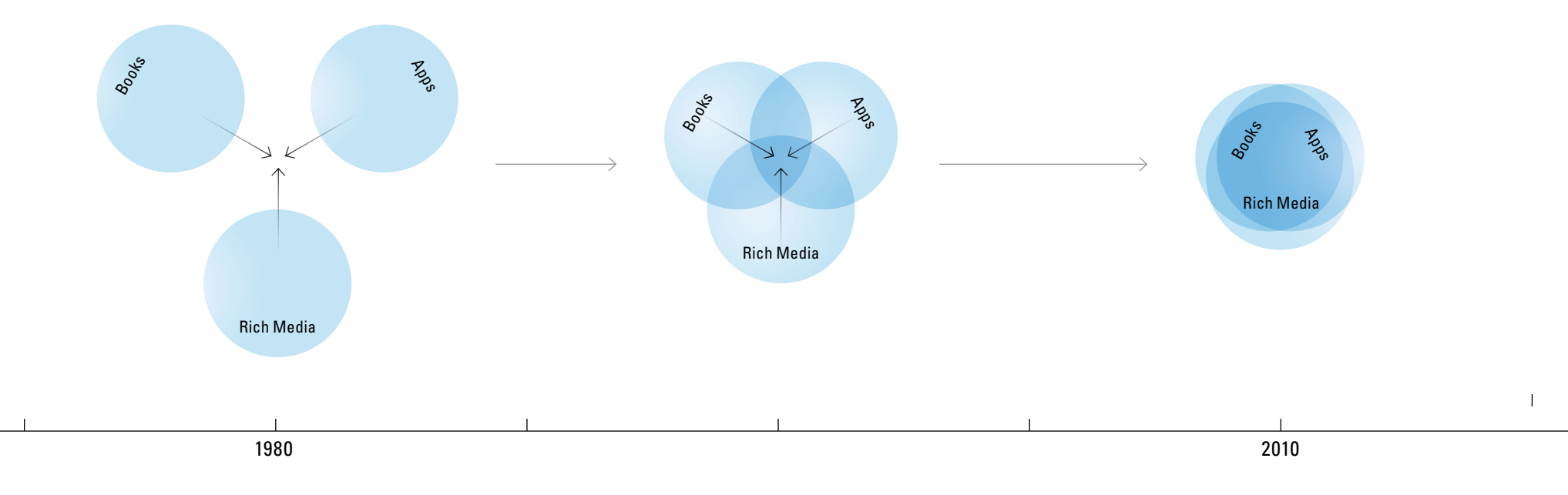

Books, applications, and rich media are distinct entities, but moving toward each other.

Convergence of books, applications, and rich media.

Books are evolving to become multi-media, interactive, social, and service oriented. These are all aspects of the converging technology of books.

### About 10 years ago, signs of a second wave began to emerge— **Convergence 2.0 integrating interactive multimedia**

# with social networks, cloud-based services, and awareness of the physical context

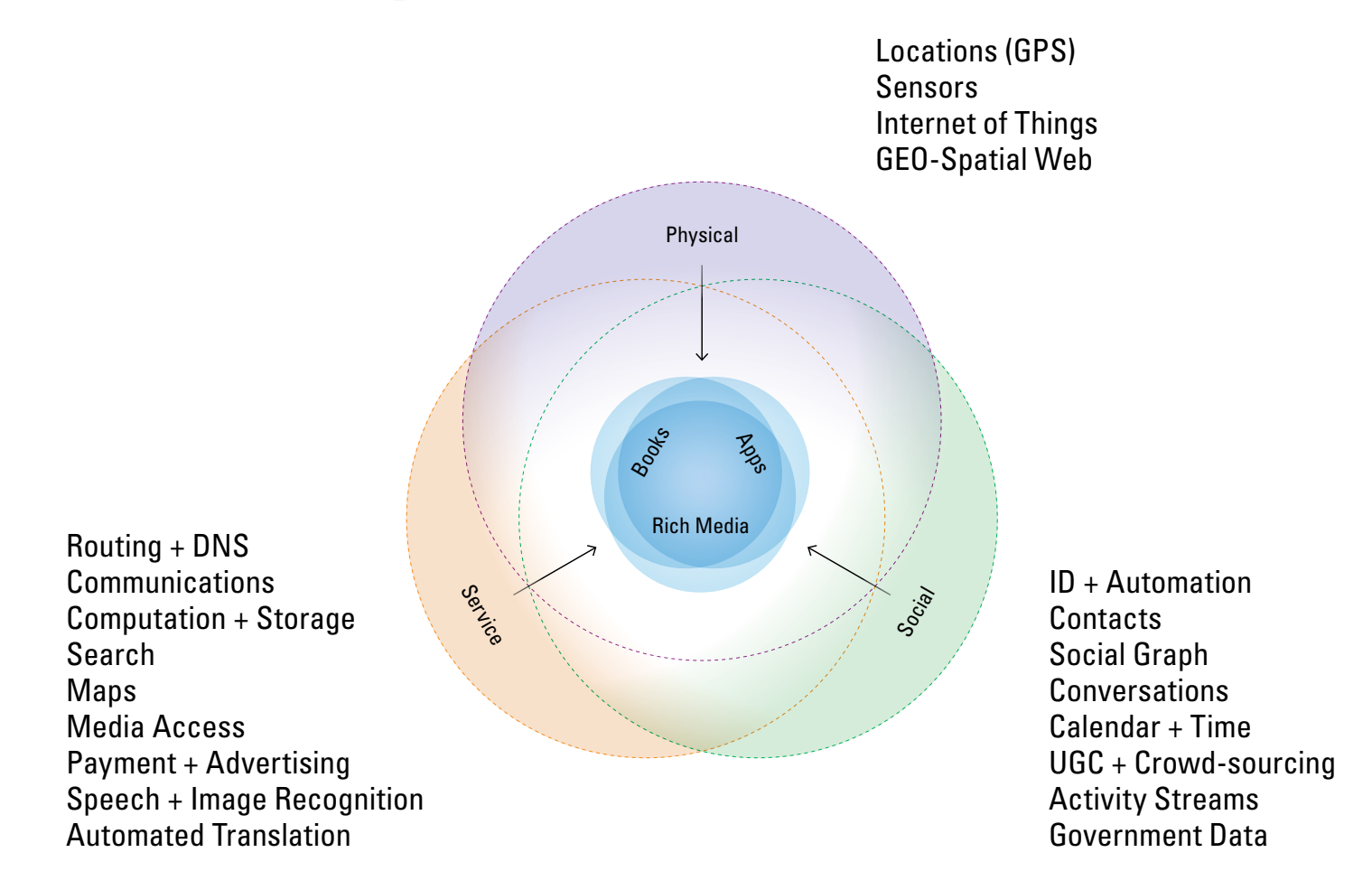

### What convergence means for e-books

- Books as multi-media—don't just tell me, show me (books + photos, videos, animation, and sound)
- Books as interactivity—'tell me more/less' + let me try it myself (books + games, simulations, linking, and glosses—parallel texts)
- Books as social nodes—conversation topics + learning from others (books + online social networks—shared interests, notes, highlights)
- Books as services—integration with other systems
  (books + continuous updating, experts, etc, e.g. Lexis-Nexis)

## Books as places—on demand details (books + related objects, e.g. contents, instructions, history)

# **Convergence will hasten the growth of personal archives**—and their integration.

|         |                                       | <b>Health</b><br>Wellness<br>Physical Data | <b>Finance</b><br>Assets<br>Transactions | <b>Education</b><br>Experience<br>Media Consumed | <b>Social</b><br>Contacts<br>Calendar<br>Communications<br>Travel |
|---------|---------------------------------------|--------------------------------------------|------------------------------------------|--------------------------------------------------|-------------------------------------------------------------------|
| Future  | Goals<br>– Opportunities<br>– Threats |                                            |                                          | Amazon Wishlist                                  |                                                                   |
| Present | Status<br>– Strengths<br>– Weaknesses |                                            | Mint<br>Online Wallets                   |                                                  | Facebook<br>Single Sign-on                                        |
| Past    | Records<br>– Successes<br>– Failures  | EMR/PHR                                    |                                          | Evernote<br>Amazon Purchase                      | History                                                           |

### Convergence can be leveraged for all products + services across each touch point in the sales-experience cycle

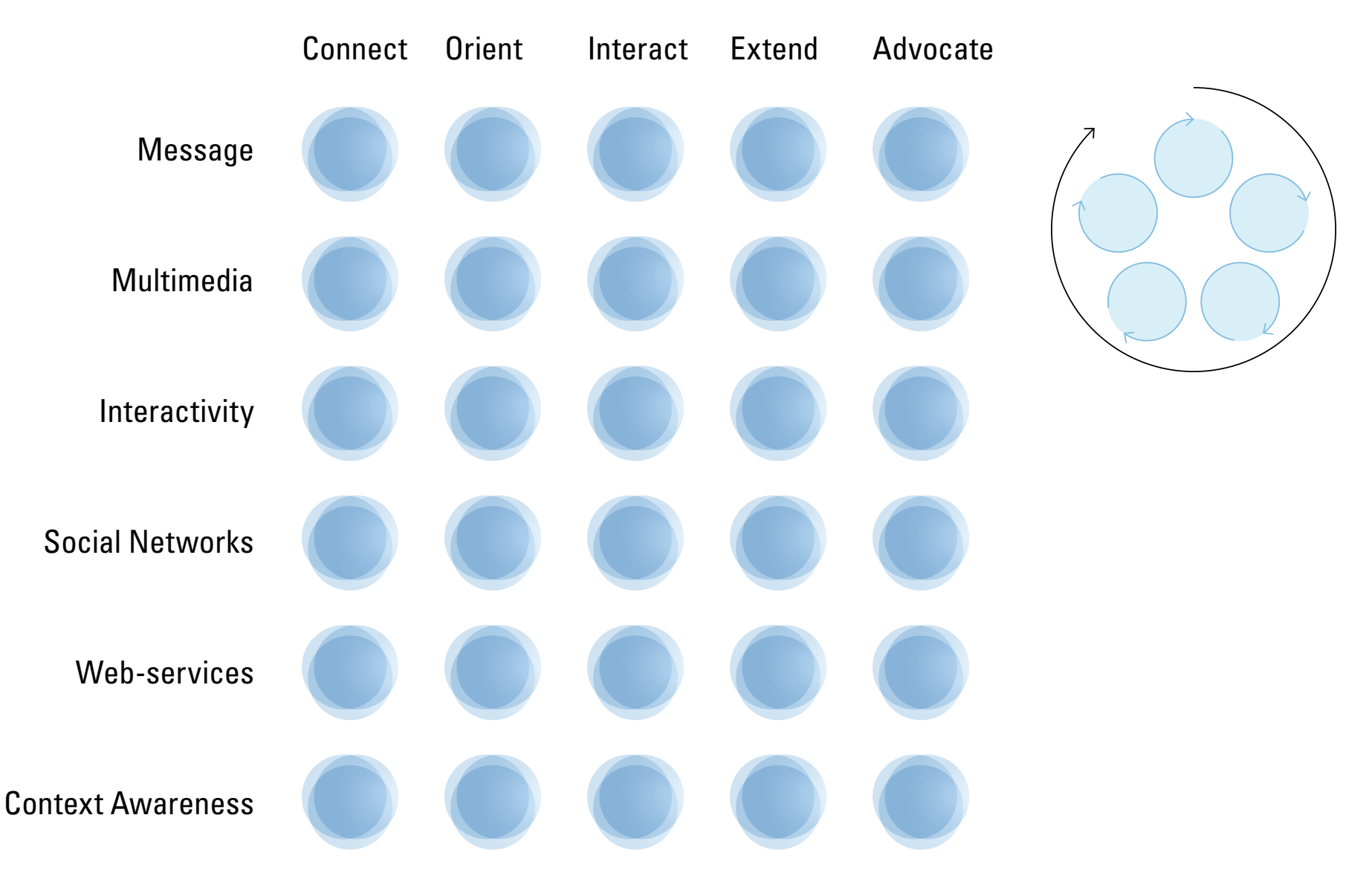

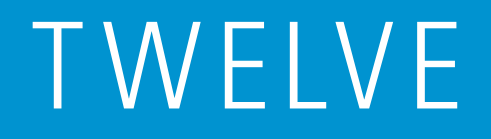

# **Create easy steps for learning**

### Learning proceeds in stages

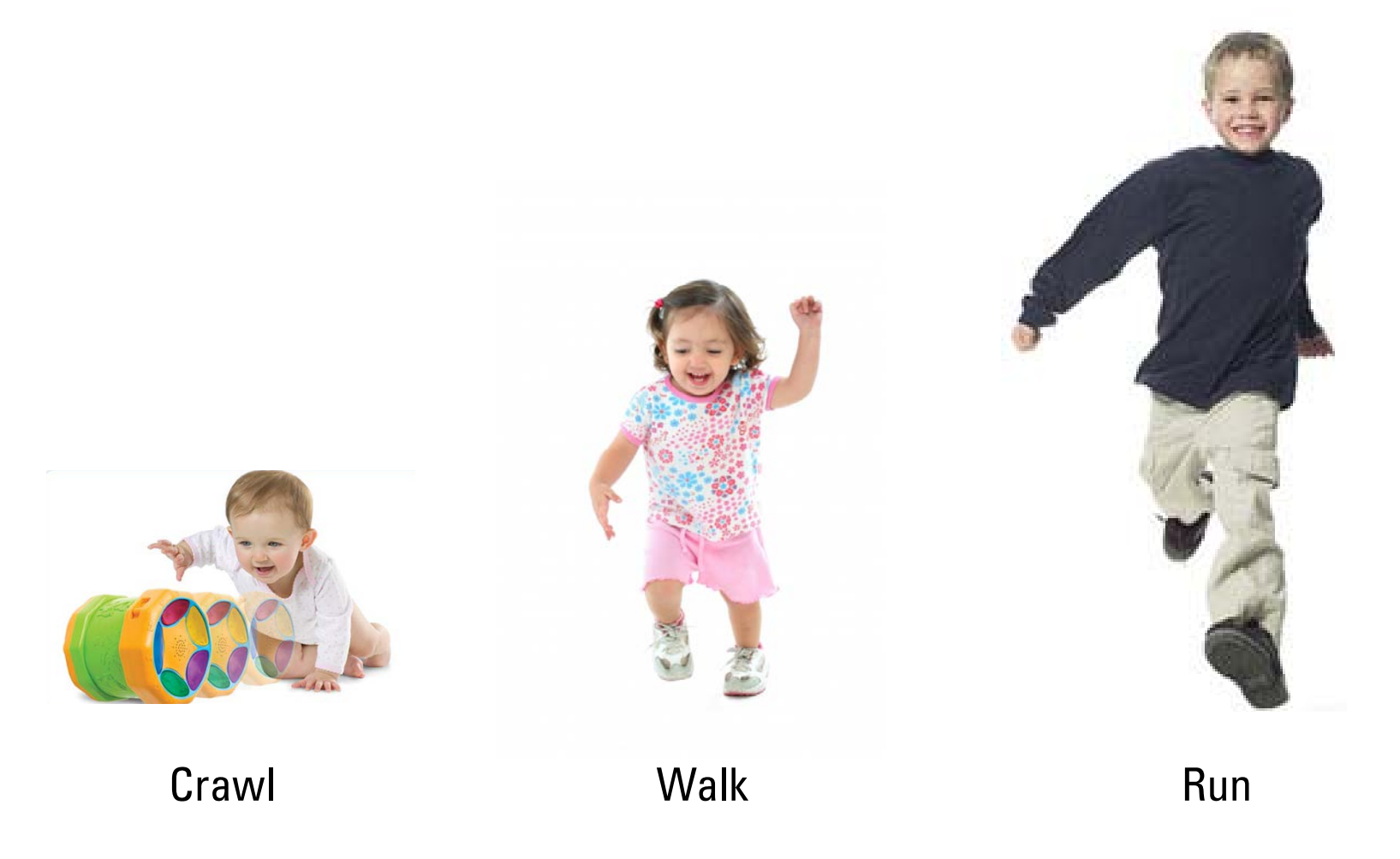

### A really big challenge can be difficult to over come

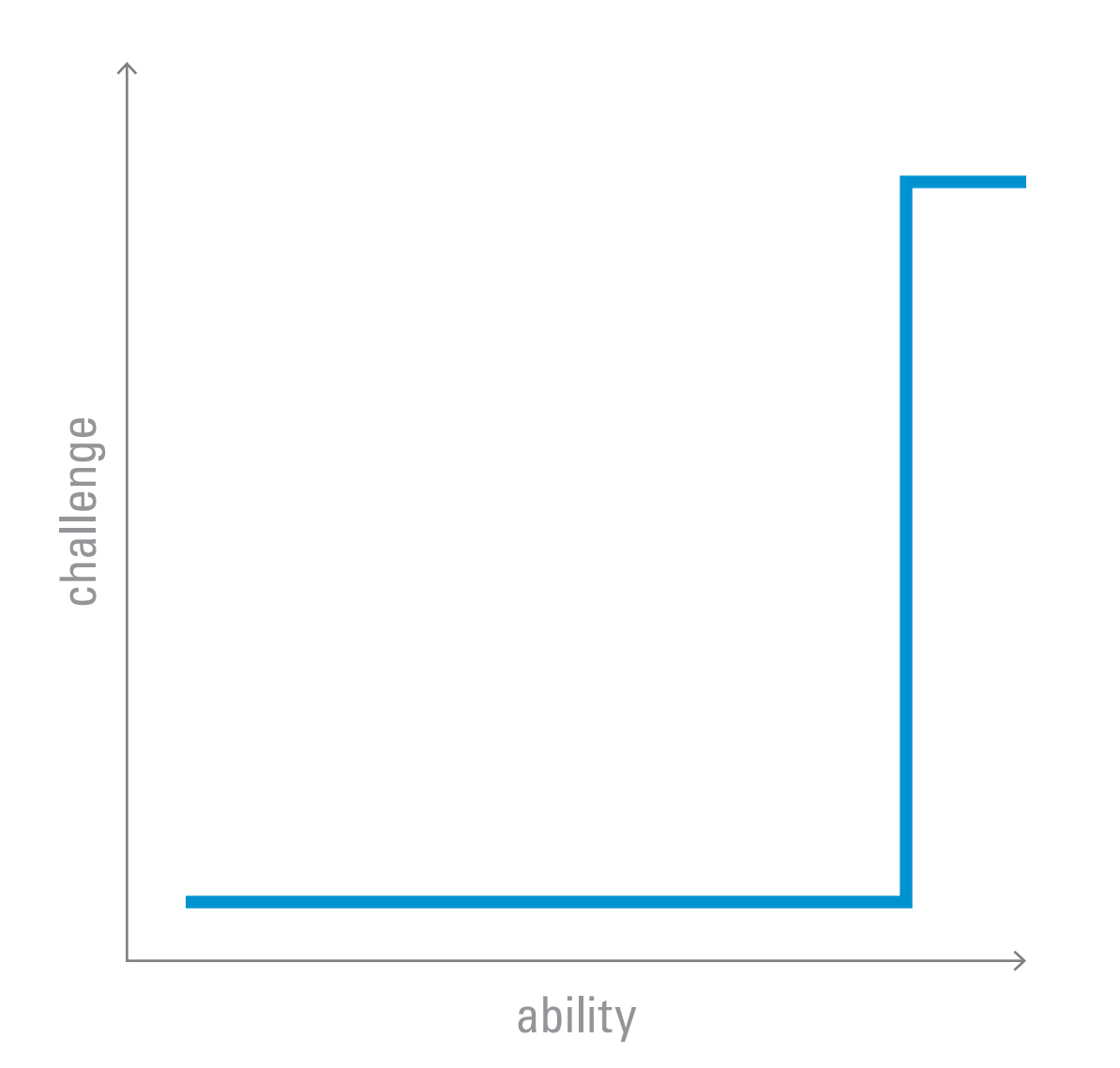

#### Breaking challenges into smaller steps scaffolding—aids the process

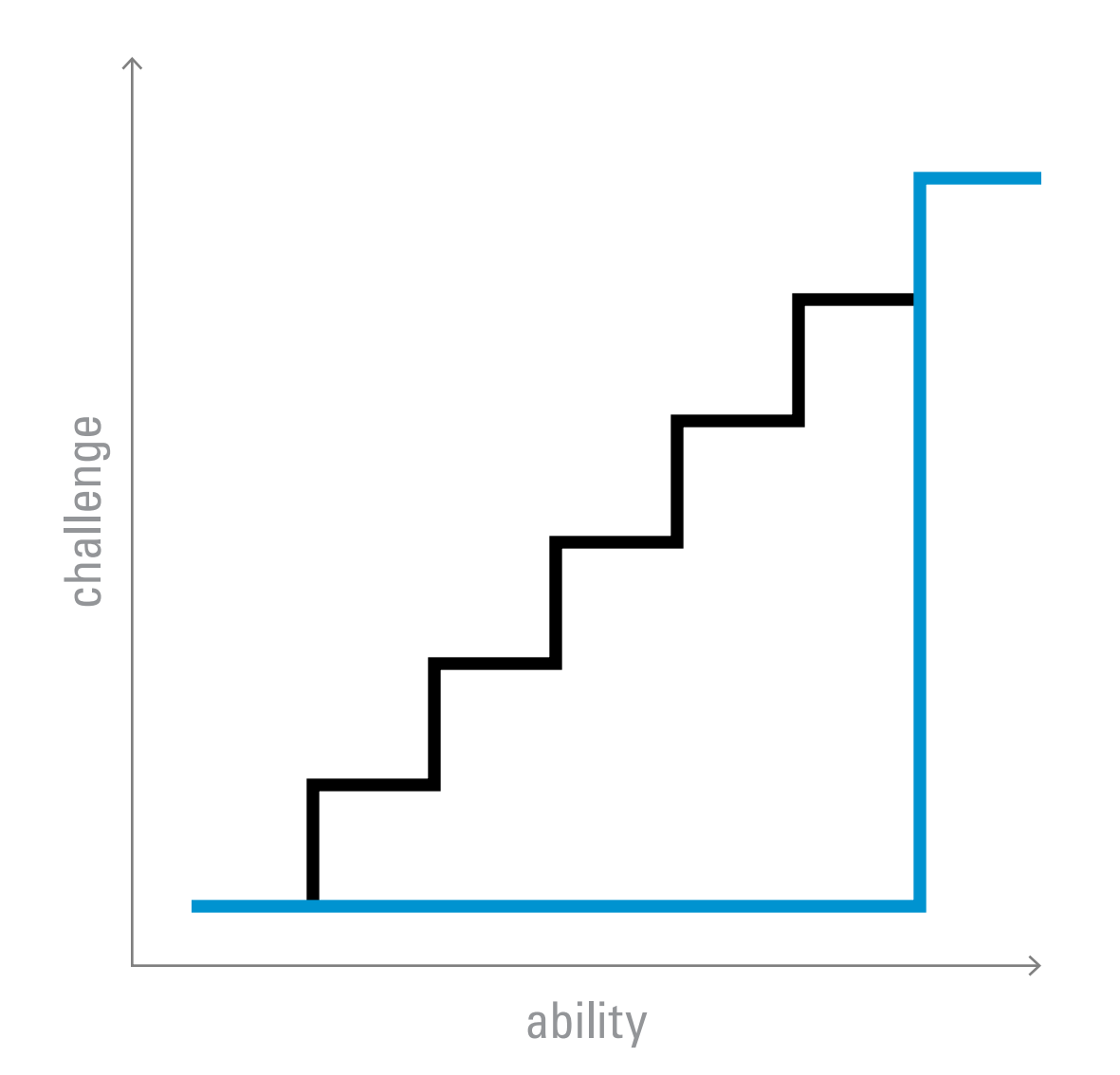

### Flow is a state-of-mind in which ability just matches challenge

—Mihalyi Csikszentmihalyi

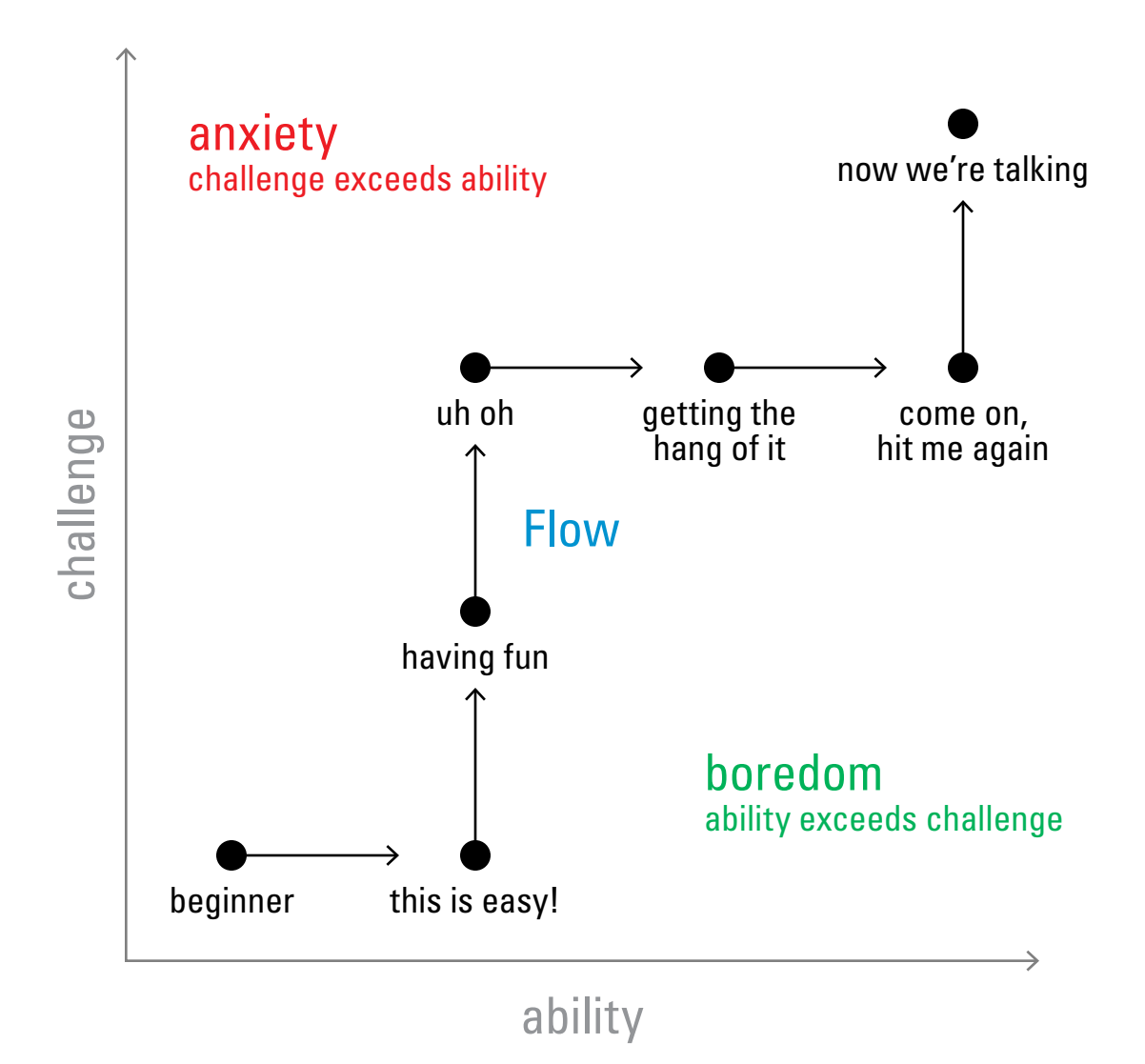

### Electronic games are designed with levels that increase challenges as users improve their skills

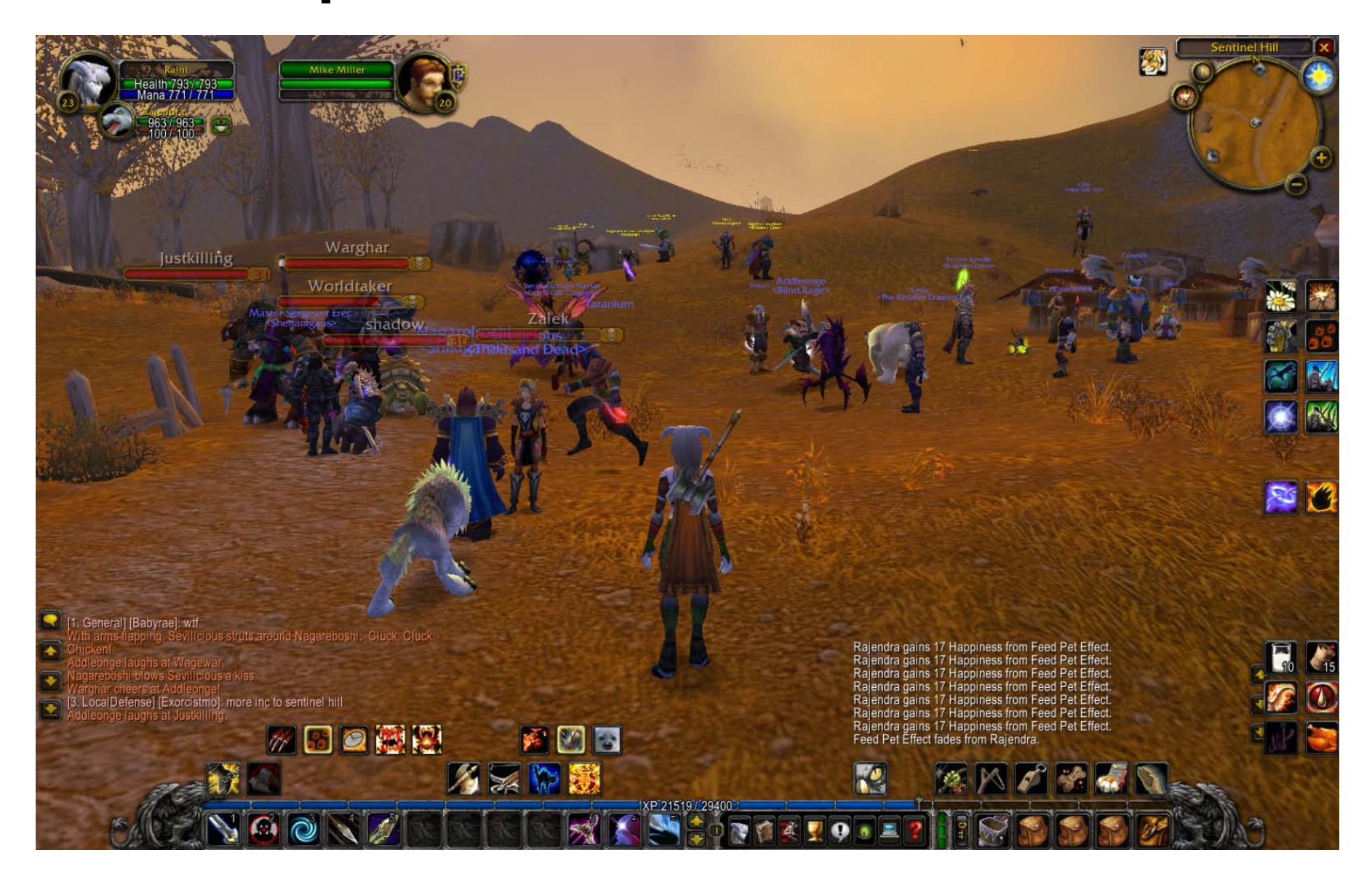

### Games often include elaborate interfaces for managing increased skills and apportioning skill points

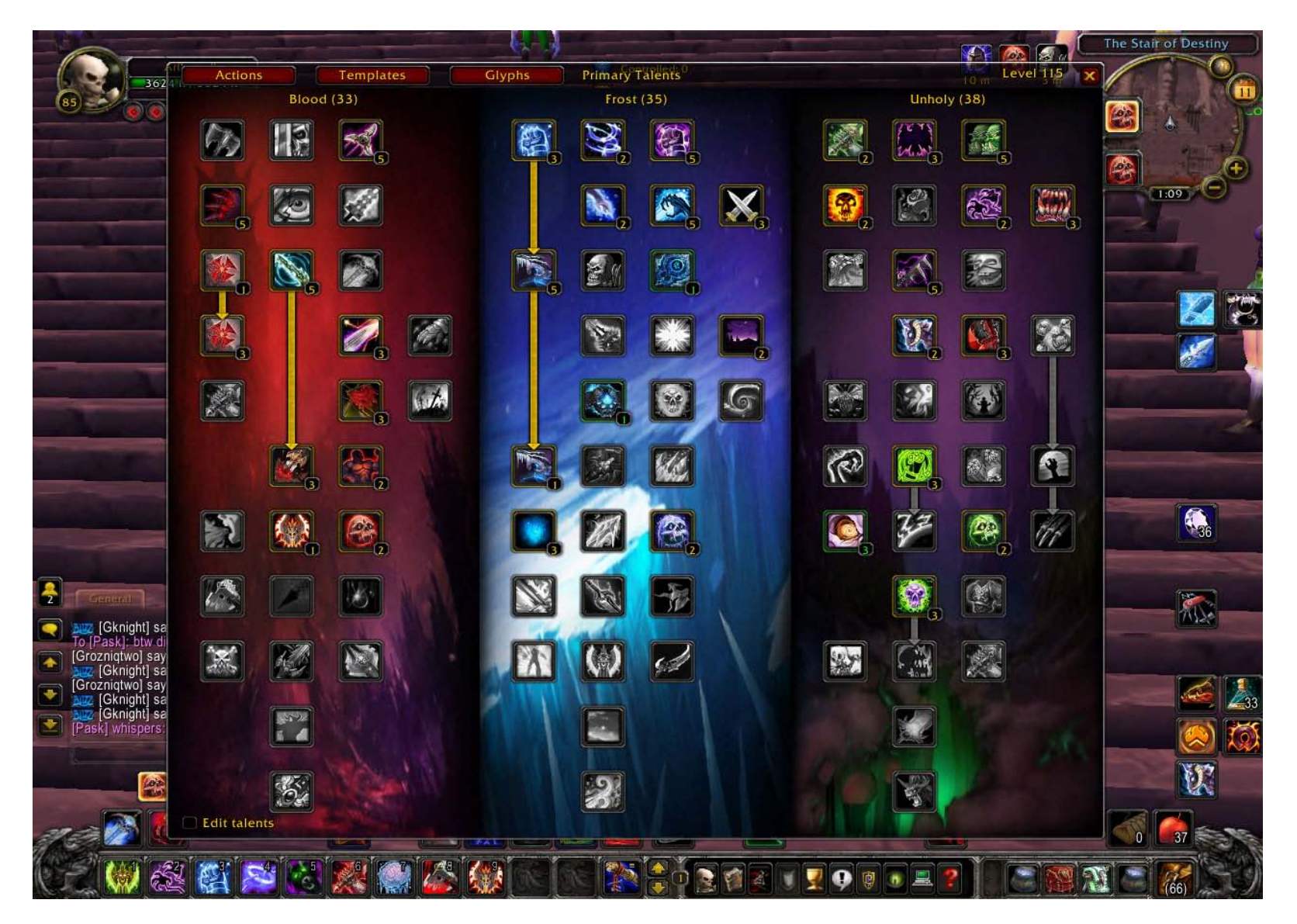

### **Service Design: 12 Principles**

- 1 Value is in the experience
- 2 **Experience = Reputation = Brand**
- **3 Sending a message is not enough**
- **4 Learning requires interaction**
- **5** Conversation builds meaning
- 6 Services must be seen as wholes
- 7 Experience is a journey
- 8 Practice metadesign
- **9 Build Platforms**
- 10 Take advantage of network effects
- 11 Leverage convergence 2.0
- 12 Create easy steps for learning

## What does all this mean?

# The world is changing We need to 'think different' We need to adopt an organic-systems view

|            | <b>Old thinking</b> | + New thinking       |
|------------|---------------------|----------------------|
| Product    | as object           | + as experience      |
|            | static              | + dynamic            |
|            | node                | + link               |
|            | unique              | + platform           |
| Focus      | computing           | + communicating      |
|            | with                | + through            |
| Key skills | manufacturing       | + services           |
|            | product design      | + interaction design |

**Special thanks to Shelley Evenson Paul Pangaro Michael Gallagher** 

### hugh@dubberly.com

**Presentation available at** http://www.dubberly.com/presentations/UW\_Service\_Design.pdf